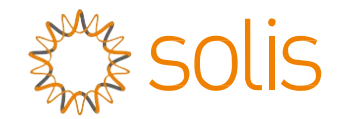

### Inverter trifase Solis 4G

(12-20 kW) Manuale di installazione e uso

Ver 2.0

Ginlong Technologies Co., Ltd.

N. 57 Jintong Road, Binhai Industrial Park, Xiangshan, Ningbo, Zhejiang, 315712, R. P. Cinese.

Tel.: +86 (0)574 6578 1806

Fax: +86 (0)574 6578 1606

Email:info@ginlong.com

Web:www.ginlong.com

Attenersi alle specificità del prodotto in caso di discrepanze nel presente manuale d'uso.

In caso di problemi con l'inverter, recuperare il numero di serie del prodotto e prendere contatto con noi: tenteremo di rispondere alla richiesta al più presto.

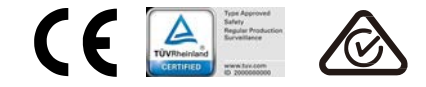

Ginlong Technologies Co., Ltd.

## Contenuti

| 1. | Intr  | oduzione                                  | 2  |
|----|-------|-------------------------------------------|----|
|    | 1.1   | Descrizione del prodotto                  | 2  |
|    | 1.2   | Imballaggio                               | 3  |
| 2. | lstr  | uzioni di sicurezza                       | 4  |
|    | 2.1   | Simboli di sicurezza                      | 4  |
|    | 2.2   | Istruzioni di sicurezza generali          | 4  |
|    | 2.3   | Avviso per l'uso                          | 5  |
| 3. | Par   | noramica                                  | 6  |
|    | 3.1   | Pannello frontale del display             | 6  |
|    | 3.2   | Indicatori di stato a LED                 | 6  |
|    | 3.3   | Tastierino                                | 6  |
|    | 3.4   | LCD                                       | 6  |
| 4. | Mo    | vimentazione e conservazione del prodotto | 7  |
|    | 4.1   | Movimentazione del prodotto               | 7  |
|    | 4.2   | Conservazione del prodotto                | 8  |
| 5. | Inst  | tallazione                                | 9  |
|    | 5.1   | Scelta della posizione per l'inverter     | 9  |
|    | 5.2   | Assemblaggio dell'inverter                | 11 |
|    | 5.3   | Collegamenti elettrici                    | 13 |
| 6. | Avı   | <i>r</i> io e arresto                     | 25 |
|    | 6.1   | Avvio dell'inverter                       | 25 |
|    | 6.2   | Arresto dell'inverter                     | 25 |
| 7. | Fur   | nzionamento                               | 26 |
|    | 7.1   | Menu                                      | 26 |
|    | 7.2   | Informazioni                              | 26 |
|    | 7.3   | Impostazioni                              | 28 |
|    | 7.4   | Informazioni avanzate.                    | 28 |
|    | 7.5   | Impostazioni avanzate                     | 32 |
|    | 7.6   | Funzione AFCI                             | 41 |
| 8. | Ma    | nutenzione                                | 43 |
| 9. | Ris   | oluzione dei problemi                     | 43 |
| 10 | . Spe | ecifiche                                  | 47 |

# 1. Introduzione

### 1.1 Descrizione del prodotto

Gli inverter trifase Solis 4G integrano il DRM (Demand Response Management) e la funzione di controllo della potenza di backflow, pertanto rispondono ai requisiti della smart grid.

Il presente manuale si applica ai seguenti modelli di inverter trifase:

Solis-3P12K-4G, Solis-3P15K-4G, Solis-3P17K-4G, Solis-3P20K-4G Solis-3P10K-4G-LV

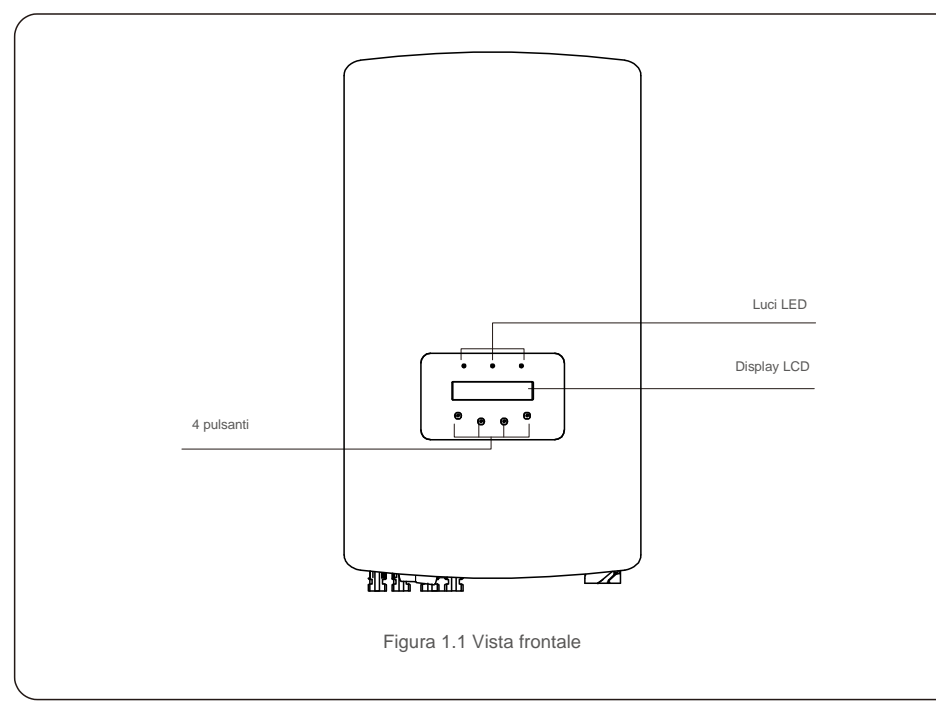

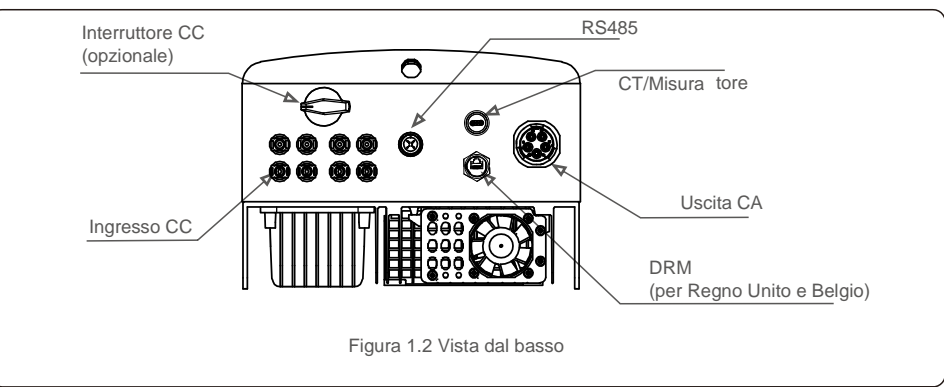

### 1.2 Imballaggio

Al momento della ricezione dell'inverter, verificare la presenza di tutti i componenti di seguito elencati:

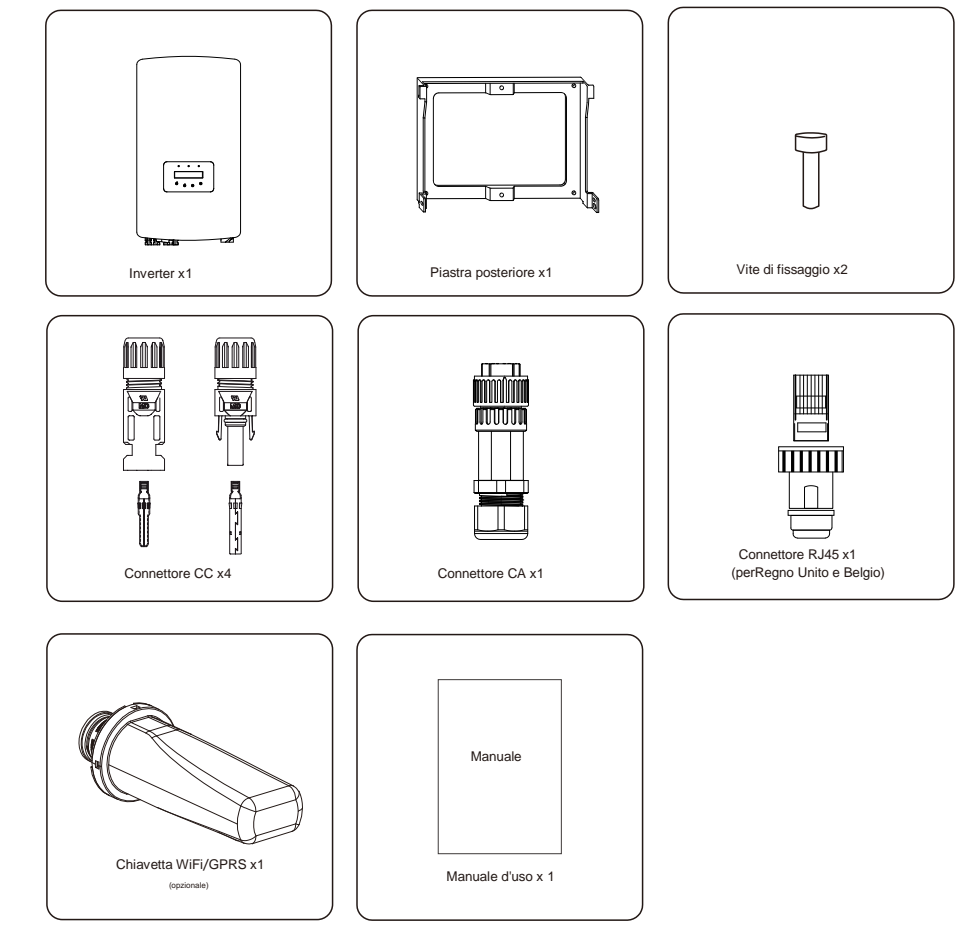

Ove manchi qualche articolo, contattare il distributore Solis locale.

## 2. Istruzioni di sicurezza

## 2.Istruzioni di sicurezza

#### 2.1 Simboli di sicurezza

I simboli di sicurezza utilizzati nel presente manuale, che evidenziano potenziali rischi per la sicurezza e importanti informazioni sulla sicurezza, sono elencati di seguito.

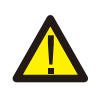

#### AVVERTENZA:

il simbolo AVVERTENZA indica importanti istruzioni di sicurezza che, se non seguite correttamente, possono provocare lesioni gravi o mortali.

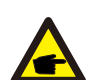

**NOTA BENE:** il simbolo NOTA indica importanti istruzioni di sicurezza che, se non seguite correttamente, possono provocare danni o distruzione dell'inverter.

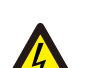

#### ATTENZIONE:

il simbolo ATTENZIONE, RISCHIO DI FOLGORAZIONE indica importanti istruzioni di sicurezza che, se non seguite correttamente, possono provocare folgorazione.

### ATTENZIONE:

il simbolo ATTENZIONE, SUPERFICIE CALDA indica istruzioni di sicurezza che, se non seguite correttamente, possono provocare ustioni.

#### 2.2 Istruzioni di sicurezza generali

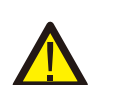

#### AVVERTENZA:

non collegare a terra il generatore FV positivo (+) o negativo (-), sussiste il rischio di gravi danni all'inverter.

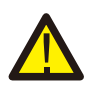

#### AVVERTENZA:

le installazioni elettriche devono essere eseguite in conformità con le norme di sicurezza elettrica locali e nazionali.

#### AVVERTENZA:

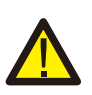

per ridurre il rischio di incendio, sono necessari dispositivi di protezione da sovracorrente (OCPD) per i circuiti collegati all'inverter. Il dispositivo OCPD CC deve essere installato secondo le norme locali. Tutti i conduttori del circuito di uscita e della sorgente fotovoltaica devono disporre di

sezionatori conformi all'articolo 690 del NEC, parte II. Tutti gli inverter trifase Solis dispongono di un interruttore CC integrato.

#### ATTENZIONE:

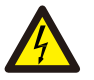

rischio di folgorazione. Non rimuovere il coperchio. All'interno non sono presenti parti riparabili dall'utente. Per l'assistenza rivolgersi a tecnici qualificati e accreditati.

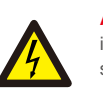

#### ATTENZIONE:

il campo fotovoltaico (pannelli solari) fornisce una tensione CC quando esposto alla luce solare.

#### ATTENZIONE:

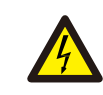

Rischio di folgorazione dovuta all'energia immagazzinata nei condensatori dell'inverter. Non rimuovere il coperchio per 5 minuti dopo aver scollegato tutte le fonti di alimentazione (solo tecnico dell'assistenza). La garanzia decade in caso di rimozione del coperchio senza autorizzazione.

#### ATTENZIONE:

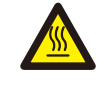

la temperatura superficiale dell'inverter può superare i 75 °C (167 °F).

Per evitare il rischio di ustioni, NACCESO toccare la superficie quando l'inverter è in funzione. L'inverter deve essere installato fuori dalla portata dei bambini.

### 2.3 Avviso per l'uso

L'inverter è stato costruito secondo le linee guida tecniche e di sicurezza applicabili. Utilizzare l'inverter esclusivamente in impianti che soddisfano le seguenti specifiche.

1. L'installazione deve essere permanente.

2. L'impianto elettrico deve soddisfare tutte le normative e gli standard applicabili.

3. L'inverter deveessere installato secondo le istruzioni riportate nel presente manuale.

- 4. L'inverter deve essere installato secondo quanto previsto dalle specifiche tecniche.
- 5. Per avviare l'inverter, l'interruttore principale di alimentazione di rete (CA) deve essere acceso prima di attivare l'isolatore CC del pannello solare. Per arrestare l'inverter, l'interruttore principale di alimentazione di rete (CA) deve essere spento prima di disattivare l'isolatore CC del pannello solare.

## 3. Panoramica

#### 3.1 Pannello frontale del display

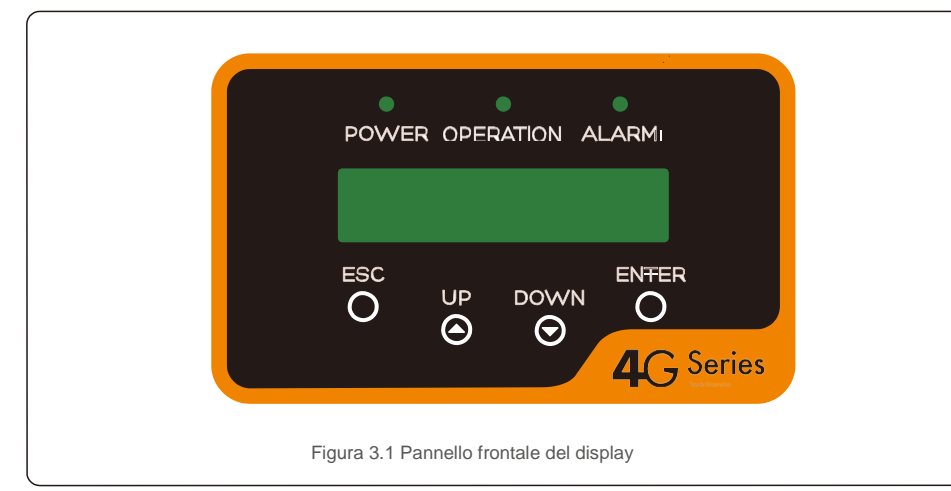

#### 3.2 Indicatori di stato a LED

|   |   |   | Luce      | Stato            | Descrizione                                          |
|---|---|---|-----------|------------------|------------------------------------------------------|
| - | 1 | • | POWER     | ON               | L'inverter rileva l'alimentazione CC.                |
|   |   |   |           | OFF              | Nessuna alimentazione CC oppure bassa.               |
| - | 2 | • | OPERATION | ON               | L'inverter funziona correttamente.                   |
|   |   |   |           | OFF              | L'inverter ha interrotto la fornitura di energia.    |
|   |   |   |           | LAMPEGGIANTE     | Inizializzazione dell'inverter in corso.             |
| - | 3 | • | ALARM     | ON               | È stata rilevata una condizione di allarme o guasto. |
|   |   |   |           | OFF              | L'inverter funziona senza errori o allarmi           |
|   |   | I | Tabel     | la 3.1 Indicator | i luminosi di stato                                  |

#### 3.3 Tastierino

Nel pannello anteriore dell'inverter sono presenti quattro tasti (da sinistra a destra): ESC, SU, GIÙ e INVIO. Il tastierino serve per:

• scorrere le opzioni visualizzate (i tasti SU e GIÙ); accedere per modificare le

• impostazioni regolabili (i tasti ESC ed ENTER).

### 3.4 LCD

Il display a cristalli liquidi (LCD) a due righe presente sul pannello anteriore dell'inverter visualizza le seguenti informazioni:

messaggi di servizio per l'operatore;

- stato e dati di funzionamento dell'inverter;
- messaggi di allarme e indicazioni di guasto.

#### 4.1 Movimentazione del prodotto

Consultare le seguenti istruzioni per la movimentazione dell'inverter.

1 I cerchi rossi sottostanti indicano asole sulla confezione del prodotto.

Premere le asole verso l'interno per realizzare le maniglie per lo spostamento dell'inverter (vedere la figura 4.1).

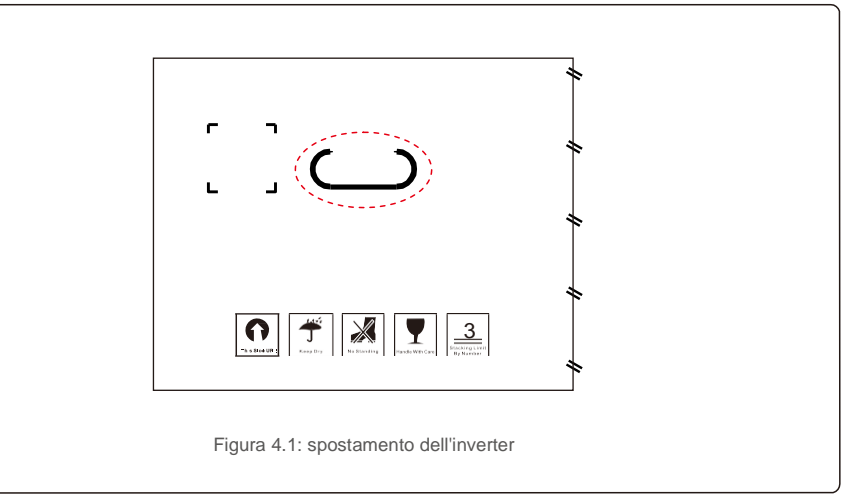

2. Aprire la confezione, quindi afferrare l'inverter ai due lati entro l'area evidenziata da una linea tratteggiata (vedere figura 4.2).

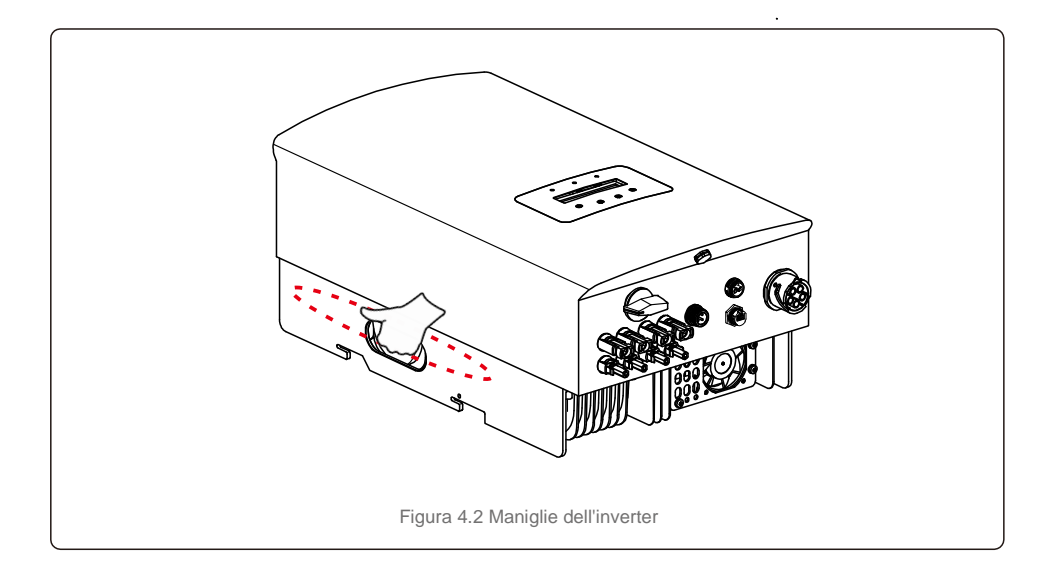

### 4. Movimentazione e conservazione del prodotto

## 5.Installazione

#### 4.2 Conservazione del prodotto

Nel caso in cui l'installazione dell'inverter non venga eseguita nell'immediato, attenersi alle istruzioni per la conservazione nonché le condizioni ambientali di seguito riportate.

- Utilizzare la scatola originale per re-imballare l'inverter, sigillare con nastro adesivo, mantenendo l'essiccante presente all'interno della scatola.
- Conservare gli inverter in un luogo pulito e asciutto, privo di polvere e sporcizia.
- La temperatura di conservazione deve essere compresa tra -40 °C e 70 °C e l'umidità deve essere compresa tra 0 e 100% senza condensa.
- Non impilare più di tre (3) inverter uno sull'altro.
- Tenere le scatole lontano da materiali corrosivi per evitare danni all'involucro dell'inverter. Ispezionare
- l'imballaggio regolarmente. Se l'imballaggio risulta danneggiato (bagnato, danni da parassiti ecc.) re-imballare immediatamente l'inverter.
- Conservare gli inverter su una superficie piana e rigida, non inclinati o capovolti.
- Dopo un lungo periodo di conservazione, l'inverter deve essere esaminato completamente e testato da personale qualificato o tecnico prima dell'uso.
- Il riavvio dopo un lungo periodo di inattività richiede un'ispezione dell'apparecchiatura e, in alcuni casi, la rimozione di ossidazione e polvere depositatasi all'interno.

#### 5.1 Scelta della posizione per l'inverter

Per la scelta della posizione dell'inverter, tenere in considerazione i seguenti requisiti.

#### AVVERTENZA: rischio di incendio

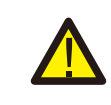

Nonostante la costruzione scrupolosa, i dispositivi elettrici possono provocare incendi.

- Non installare l'inverter in aree contenenti materiali o gas altamente infiammabili.
- Non installare l'inverter in atmosfere potenzialmente esplosive.
- Non installare in spazi chiusi e ristretti, dove non vi sia ricircolo d'aria. Per evitare il surriscaldamento, assicurarsi che il flusso d'aria intorno all'inverter non subisca mai interruzioni.
- L'esposizione alla luce solare diretta aumenta la temperatura di funzionamento dell'inverter e può provocare una limitazione della potenza in uscita. Ginlong consiglia di installare l'inverter al riparo da luce solare diretta o pioggia.
- Per evitare il surriscaldamento, è necessario considerare la temperatura dell'aria ambiente del luogo prescelto per l'installazione dell'inverter. Ginlong consiglia l'utilizzo di frangisole per ridurre al minimo la luce solare diretta quando la temperatura dell'aria ambiente circostante all'unità supera i 40 °C/104 °F.

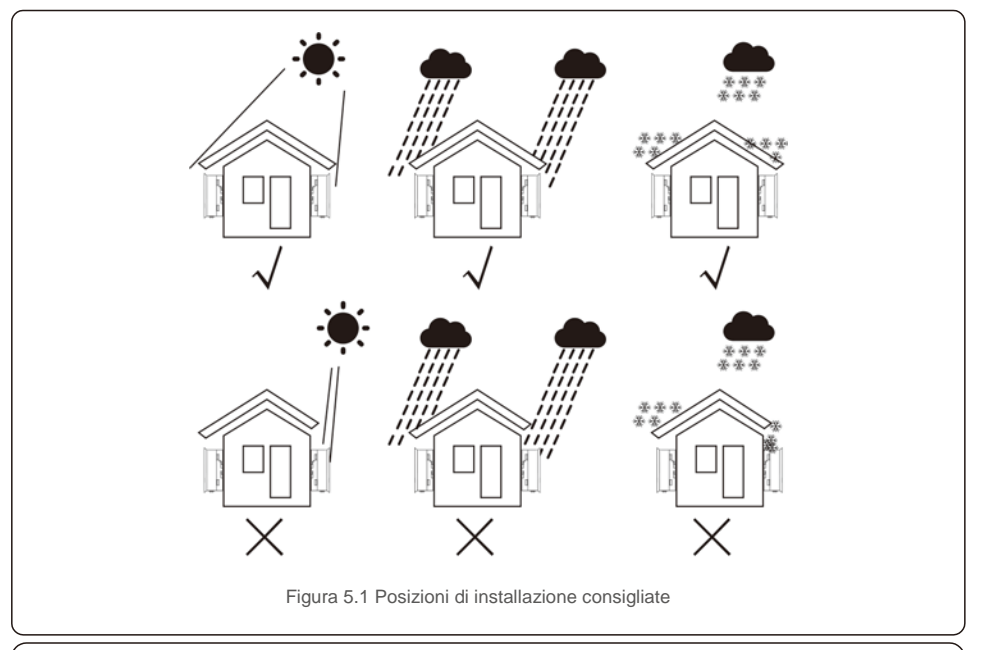

Non posizionare o riporre nulla a contatto con l'inverter.

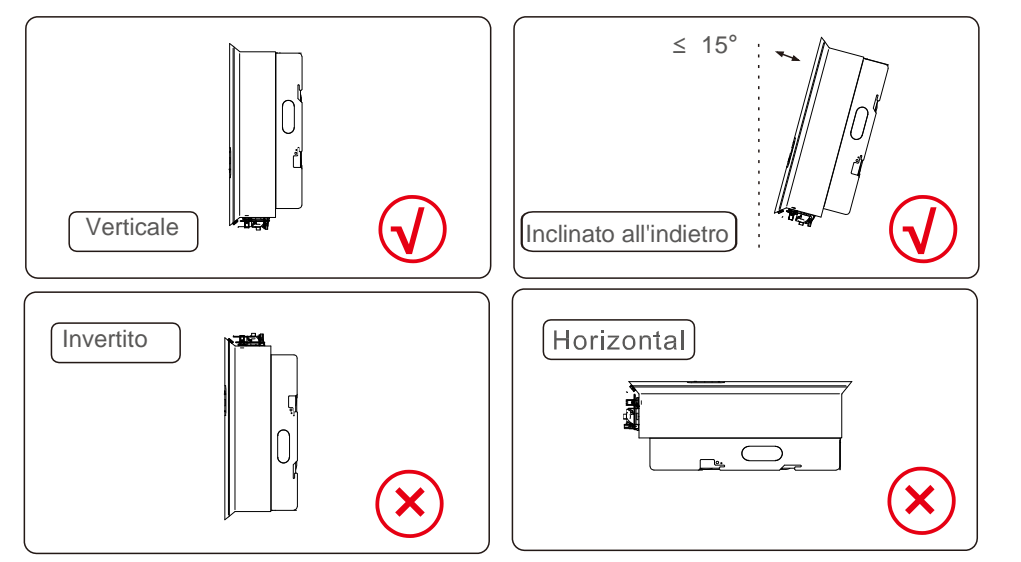

- Considerare la visibilità degli indicatori di stato a LED e del display LCD.
- $_{\bullet}$  Installare in posizione verticale (+/- 5°) o inclinato all'indietro (<= 15 °).
- Non installare l'inverter inclinato sul lato anteriore.
- Non installare l'inverter in posizione orizzontale.

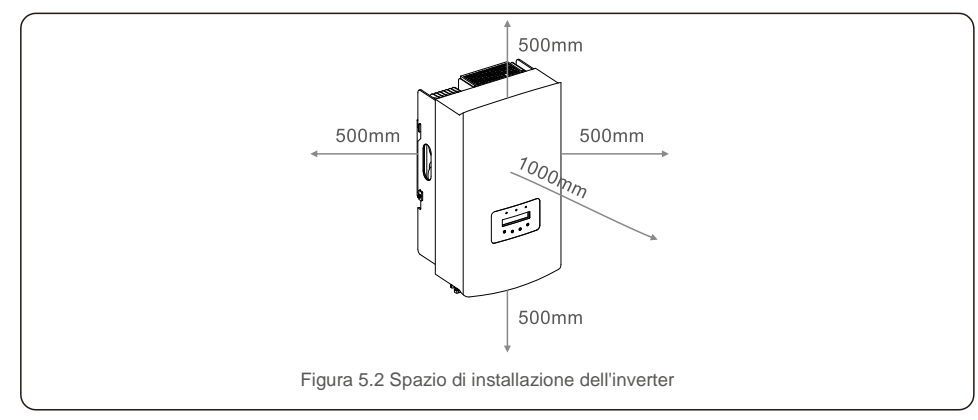

- La temperatura del dissipatore di calore dell'inverter può raggiungere i 167°F/75 °C.
- L'inverter è progettato per lavorare in ambienti estremi, intervallo di temperatura di

funzionamento: -15 °F/25 °C ~ 149 °F/65 °C.

 Quando occorre installare 1 o più inverter in una posizione, è necessario mantenere una distanza minima di 500 mm tra ciascun inverter o altro oggetto. La parte inferiore dell'inverter deve mantenere una distanza di 500 mm dal suolo.

#### 5.2 Assemblaggio dell'inverter

Dimensioni della staffa di montaggio:

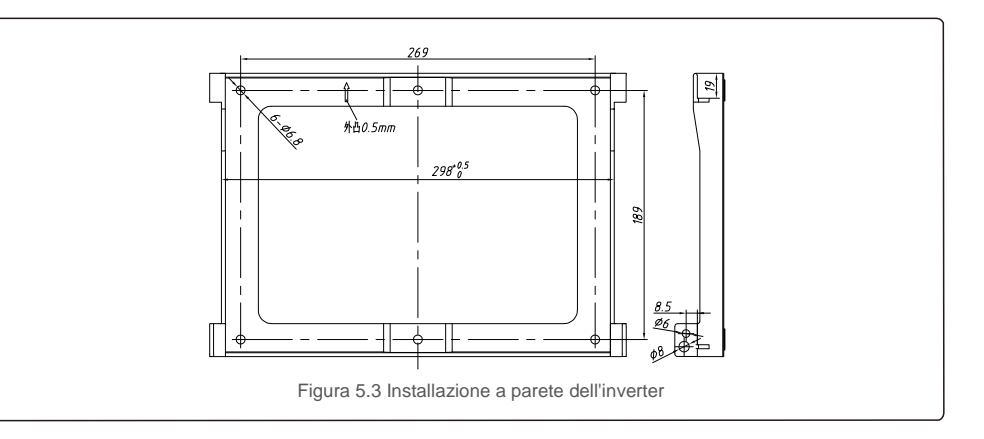

Fare riferimento alla figura 5.4 e alla figura 5.5. L'inverter deve essere installato in posizione verticale. Di seguito sono elencati i passaggi per l'installazione dell'inverter.

 Come illustrato in Figura 5.4, i fori per i bulloni a espansione in base al diametro del foro della staffa (ST6.3 \* 60 viti autofilettanti a testa esagonale a croce, HJ0108 10\*50 mm tasselli tubolari a espansione), realizzati con il trapano a percussione da 10 mm, devono rimanere perpendicolari alla parete, i fori devono risultare perpendicolari alla parete e

la profondità di tutti i fori deve essere di 60 mm.

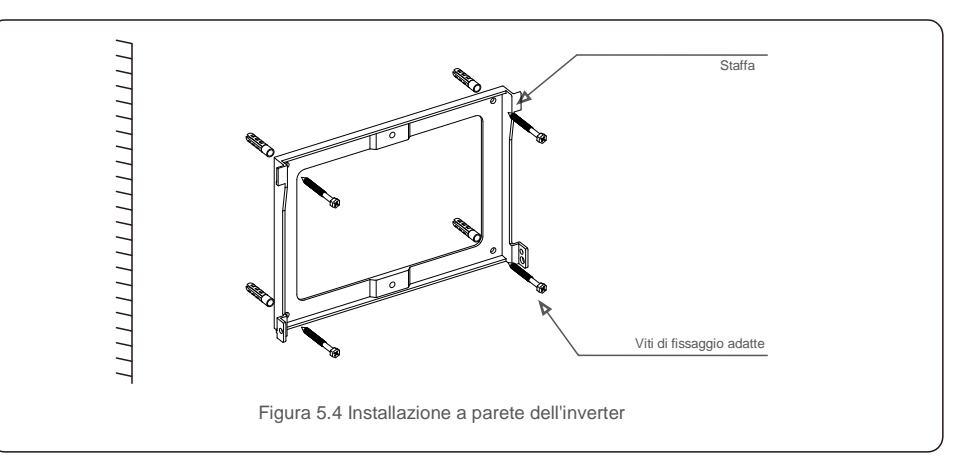

- 2. Assicurarsi che la staffa sia in posizione orizzontale e che i fori di installazione (illustrati in figura 5.4) siano contrassegnati correttamente. Praticare i fori nel muro in corrispondenza dei segni.
- 3. Utilizzare le viti a espansione adatte per fissare la staffa alla parete.

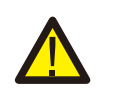

#### AVVERTENZA:

L'inverter deve essere installato in posizione verticale.

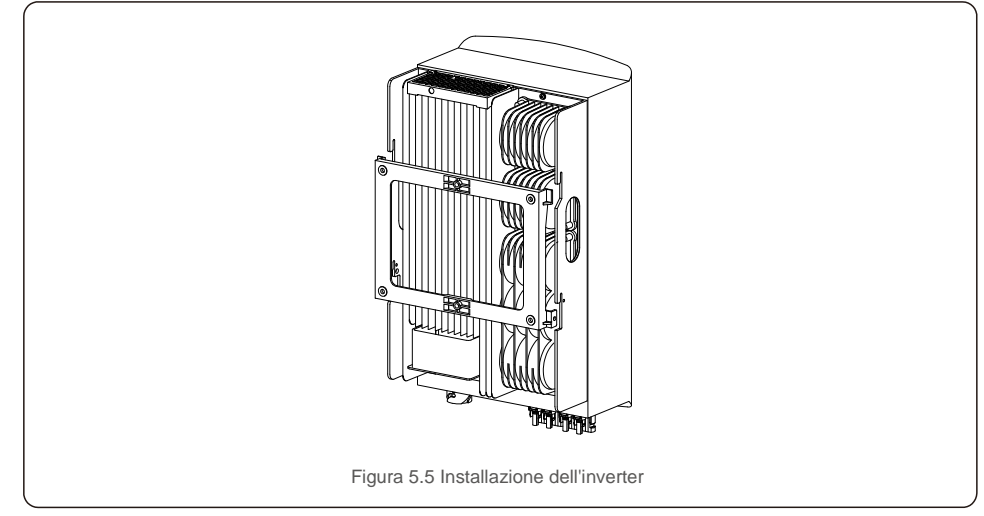

 Sollevare l'inverter, appenderlo alla staffa e fissare entrambi i lati dell'inverter con le viti di bloccaggio (accessori).

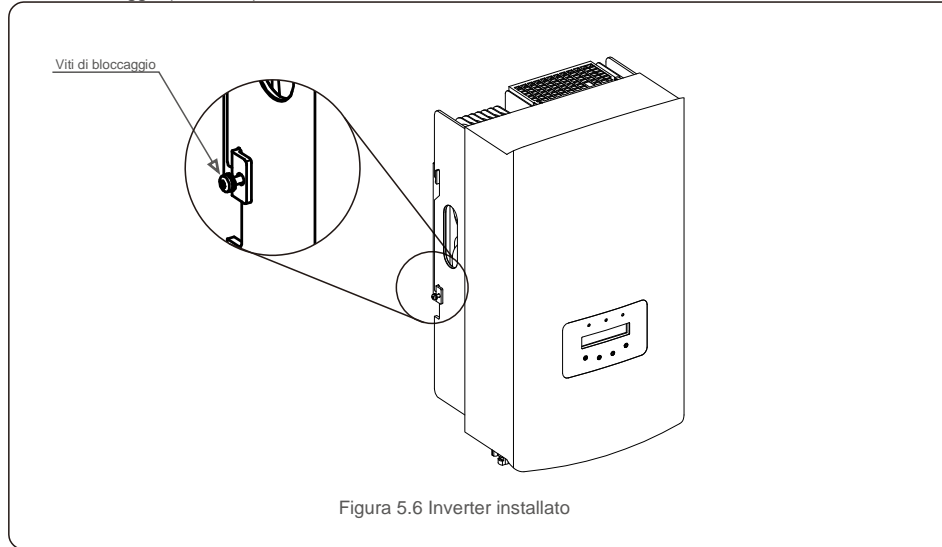

#### 5. Installazione del lucchetto antifurto (opzionale)

La funzione del lucchetto antifurto (a cura dell'utente) consiste nel bloccare l'inverter alla staffa come protezione anti-furto. Il lucchetto adatto deve misurare 5 mm (diametro del buco della serratura) ed essere realizzato preferibilmente in acciaio inossidabile.

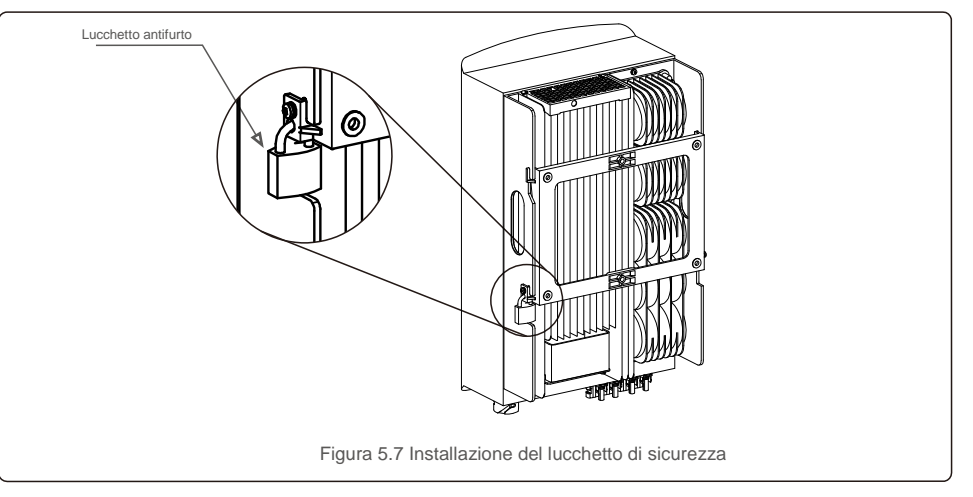

### 5.3 Collegamenti elettrici

L'inverter costituisce un terminale a connessione rapida, quindi non è necessario aprire il coperchio superiore durante il collegamento elettrico. La legenda dei simboli è situata nella parte inferiore dell'inverter, come illustrato di seguito nella tabella 5.1. Tutti i collegamenti elettrici sono conformi allo standard locale o nazionale.

| +               | Terminale di ingresso CC positivo                   |
|-----------------|-----------------------------------------------------|
| -               | Terminale di ingresso CC negativo                   |
| CC 1            | Terminale di ingresso CC                            |
| CC 2            | Terminale di ingresso CC                            |
| INTERRUTTORE CC | Interruttore dei terminali di ingresso CC           |
| COM             | RJ45 e morsettiera per porta di comunicazione RS485 |
| RETE ELETTRICA  | Terminale di collegamento della rete elettrica      |
|                 | Tabella 5.1 Simboli di collegamento elettrico       |

Per il collegamento elettrico dell'inverter seguire i passaggi elencati di seguito.

1. Spegnere l'interruttore principale dell'alimentazione di rete (CA).

2. Spegnere l'isolatore CC.

3. Installare il connettore di ingresso FV sull'inverter.

## 5.Installazione

#### 5.3.1 Messa a terra

Per proteggere efficacemente l'inverter, è necessario eseguire due metodi di messa a terra. Collegare il cavo di messa a terra CA (fare riferimento alla sezione 5.3.3). Collegare il terminale di messa a terra esterno.

Per collegare il terminale di messa a terra al dissipatore di calore, attenersi alla procedura seguente:

1) Predisporre il cavo di messa a terra: si raccomanda di utilizzare un cavo con anima in rame  $\ge 6 \text{ mm}^2$  da esterno.

2) Predisporre i terminali OT: M6.

#### Importante:

Ove vi siano più inverter in parallelo, tutti gli inverter devono essere collegati allo stesso punto di messa a terra per eliminare il rischio che si verifichi un potenziale di tensione. tra i punti di messa a terra degli inverter.

3) Spelare la guaina del cavo di terra per una lunghezza adeguata (come illustrato in figura 5.8).

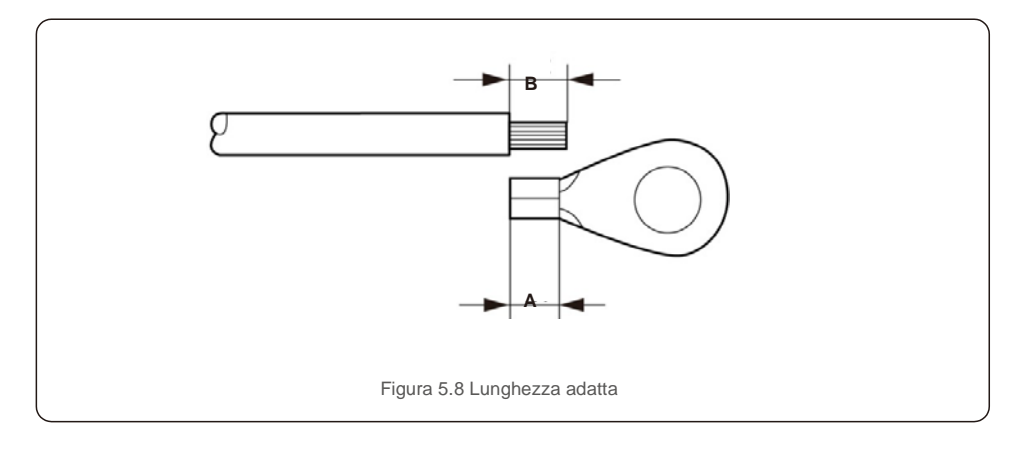

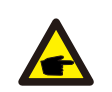

#### Importante:

B (ovvero la lunghezza di spellatura della guaina) è di 2 mm ~ 3 mm più lunga di A (zona di crimpatura del terminale del cavo OT).

 Inserire il cavo spellato nella zona di crimpatura del terminale OT e utilizzare la pinza idraulica per crimpare il terminale al cavo (come illustrato in Figura 5.9).

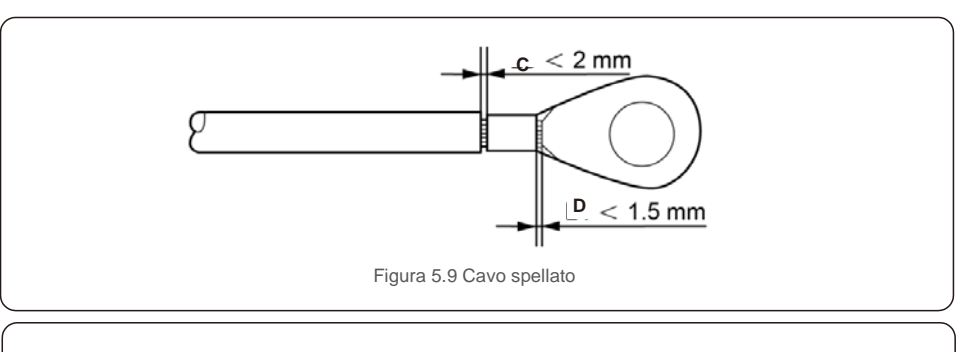

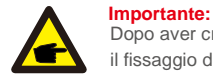

Dopo aver crimpato il terminale al cavo, ispezionare il collegamento per assicurarsi che il fissaggio del terminale al cavo risulti saldo.

5) Rimuovere la vite dal punto di messa a terra del dissipatore di calore.

6) Collegare il cavo di messa a terra al punto di messa a terra sul dissipatore di calore e serrare la vite di messa a terra, la coppia è di 3 Nm (come illustrato in figura 5.10).

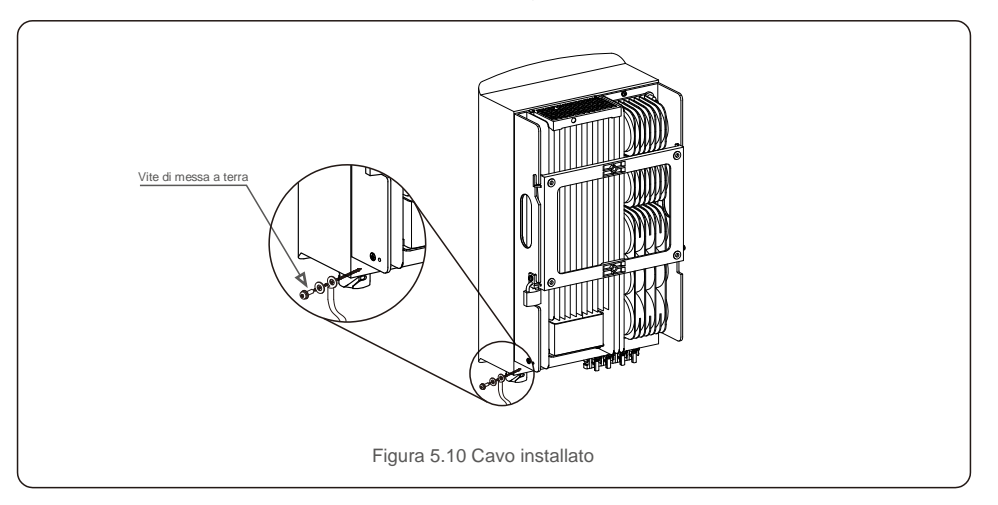

#### Importante:

P

Per migliorare le prestazioni anticorrosione,

dopo l'installazione del cavo di messa a terra, applicare del silicone o della vernice come protezione.

## 5.Installazione

### 5.3.2 Collegamento del lato FV dell'inverter

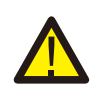

Prima di collegare l'inverter, assicurarsi che la tensione del circuito aperto del campo FV rientri nei limiti dell'inverter.

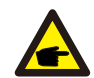

Prima del collegamento, verificare la corrispondenza della polarità della tensione di uscita del campo FV con i simboli "CC+" e "CC-".

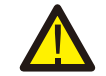

Prima di collegare l'inverter, assicurarsi che la tensione del circuito aperto del campo FV rientri nei limiti dell'inverter.

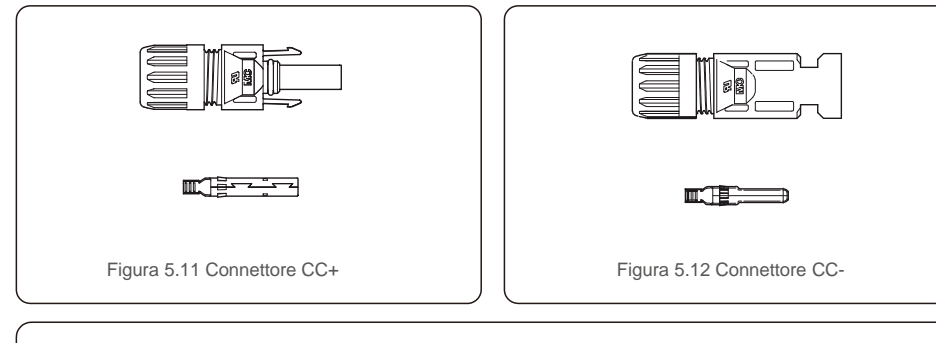

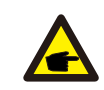

Utilizzare un cavo CC adatto per impianti fotovoltaici.

| Tipologia di cavo                 | Sezione trasversale (mm <sup>2</sup> ) |                    |  |  |  |
|-----------------------------------|----------------------------------------|--------------------|--|--|--|
| ripologia di cavo                 | Intervallo                             | Valore consigliato |  |  |  |
| Cavo di rete generico del settore | 4,0 ~ 6,0                              | 40 (12 AWG)        |  |  |  |
| (Modello: PV1 F)                  | (12 ~ 10 AWG)                          | 1,0 (12 / 11/0)    |  |  |  |

Di seguito sono elencati i passaggi per installare i connettori CC:

1. Spellare il filo CC per circa 7 mm, smontare il dado che chiude il connettore (vedere figura 5.13).

- 2. inserire il filo nel dado del connettore e nello spinotto (vedere figura 5.14).
- 3. Crimpare lo spinotto al filo utilizzando una crimpatrice adatta (vedere figura 5.15).
- Inserire il connettore metallico nella parte superiore del connettore e serrare il dado con una coppia di 2,5-3 Nm (vedere figura 5.16).

5. Misurare la tensione FV dell'ingresso CC con il multimetro, verificare la polarità del cavo di ingresso CC (come illustrato in figura 5.17) e assicurarsi che ogni stringa di tensione FV rientri nell'intervallo di funzionamento dell'inverter. Collegare il connettore CC con l'inverter: un lieve clic indica che la connessione è stata completata correttamente (vedere la figura 5.18).

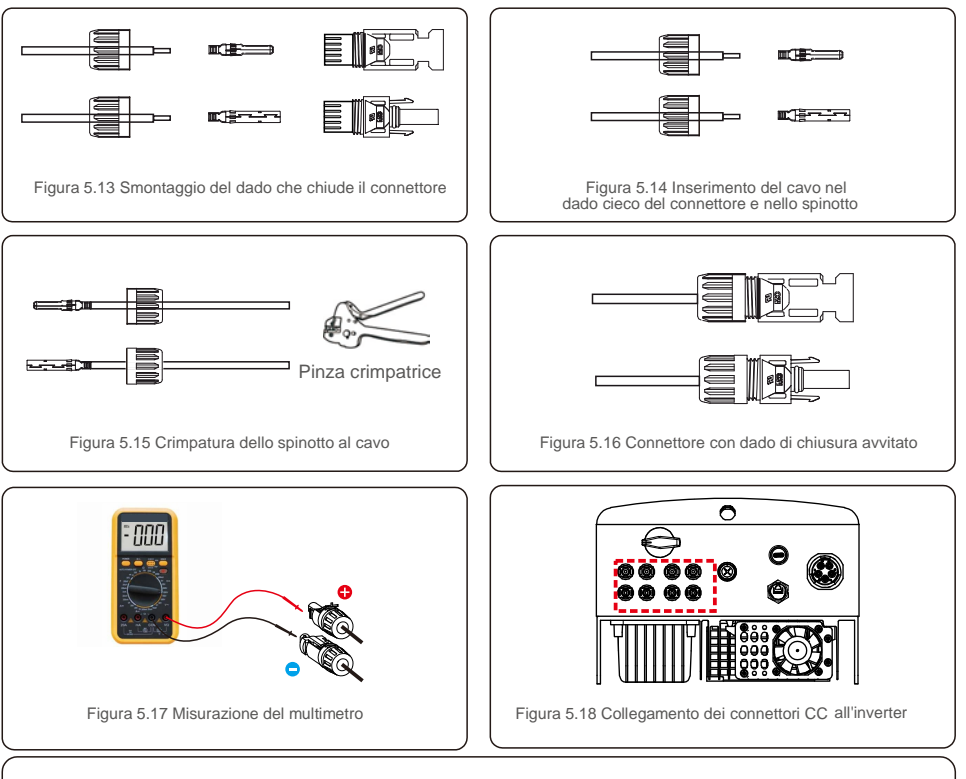

#### Attenzione:

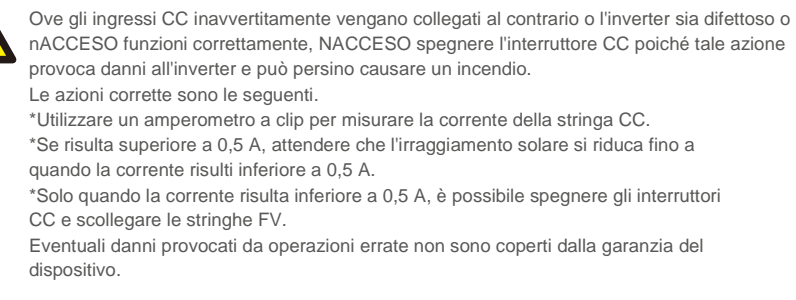

#### 5.3.3 Collegamento del lato rete dell'inverter

Per tutti i collegamenti CA, è necessario utilizzare un cavo da 6 - 16 mm<sup>2</sup>, YJV-0,6/1 KV. La resistenza del cavo deve essere inferiore a 1,5 ohm. Ove la lunghezza del cavo sia superiore a 20 m, utilizzare un cavo da 10-16 mm<sup>2</sup>.

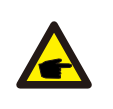

All'interno del connettore CA sono indicate cinque porte di connessione "L1", "L2", "L3", "N" e "PE" (come illustrato in figura 5.21). Tre fili sotto tensione sono collegati rispettivamente ai terminali "L1", "L2" e "L3"; il filo di terra si collega a "PE"; il filo neutro si collega il terminale "N".

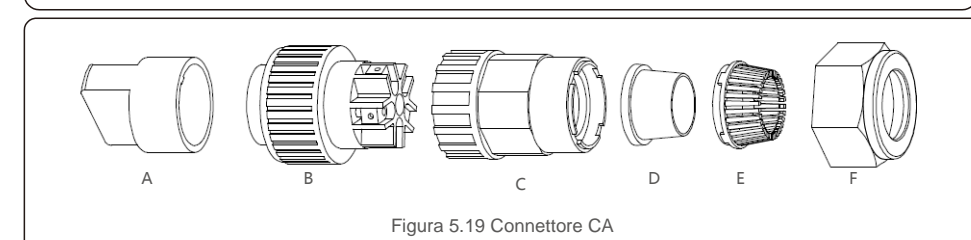

|            | Numero | Descrizione                                    |                                                      |
|------------|--------|------------------------------------------------|------------------------------------------------------|
| Accessorio | А      | Attacco in plastica (installazione ausiliaria) |                                                      |
|            | В      | Elemento presa                                 |                                                      |
|            | С      | Adattatore                                     |                                                      |
| Connettori | D*     | Guarnizion<br>e ad anello                      | Guarnizione ad anello (spessa) per cavo da 12-18 mm  |
| CA         |        |                                                | Guarnizione ad anello (sottile) per cavo da 16-21 mm |
|            | E      | Gabbietta di bloccaggio                        |                                                      |
|            | F      | Dado orientabile                               |                                                      |

\*La combinazione di connettori CA è dotata di due guarnizioni ad anello, individuare la guarnizione ad anello adatta in base allo specifico diametro del cavo.

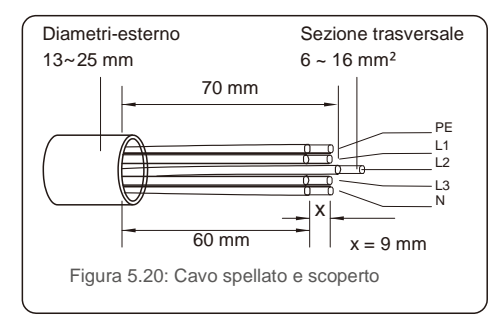

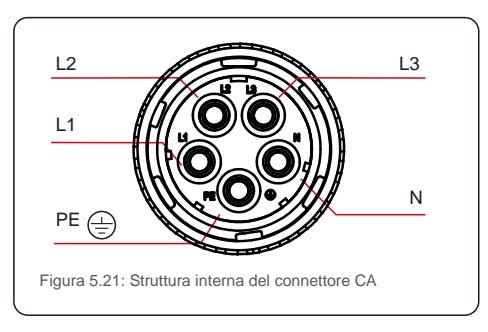

Di seguito sono elencati i passaggi per installare il connettore terminale CA alla rete.

A) Spellare la guaina isolante del cavo per 70 mm, fino a scoprire il connettore con anima in rame per 9 mm. Passare il cavo attraverso il dado e il manicotto dell'elemento presa, inserire i terminali corrispondenti e serrare con una chiave a brugola (come illustrato in figura 5.22). La coppia è di 1,8-2,0 Nm.

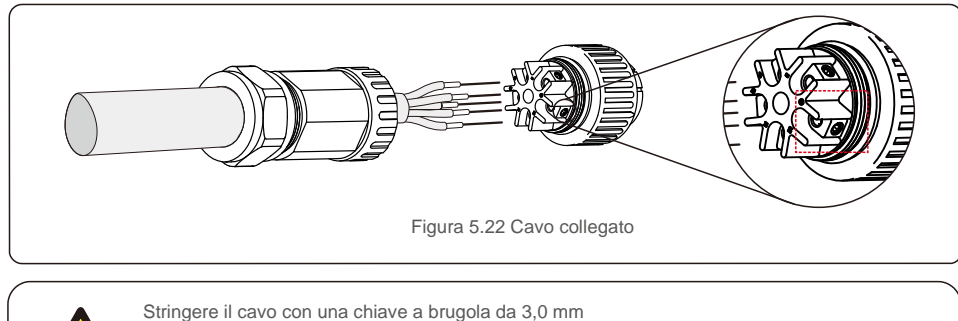

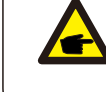

Stringere il cavo con una chiave a brugola da 3,0 mm (l'area tratteggiata, illustrata in figura 5.22, mostra il punto esatto). La vite a brugola si stacca con facilità, non deve essere svitata completamente.

B) Agganciare l'attacco di plastica (fissaggio ausiliario) nell'elemento presa, serrare l'adattatore nell'elemento presa, quindi serrare il dado orientabile con una coppia di 3-4 Nm (come illustrato in figura 5.23).

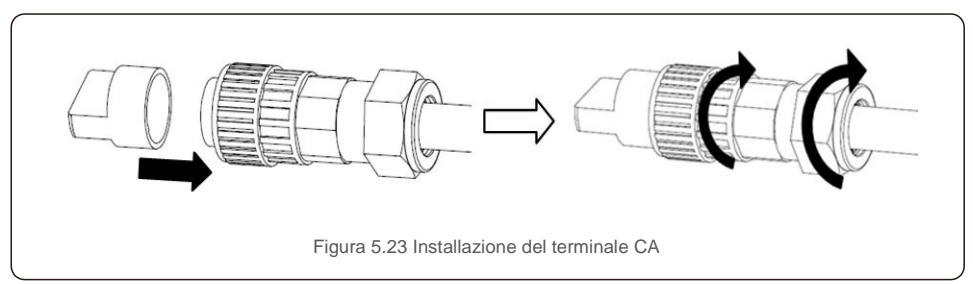

C) Collegare il connettore CA con l'inverter, quindi avvitare il connettore CA in senso orario (come illustrato in figura 5.24): un lieve clic indica che la connessione è stata completata correttamente.

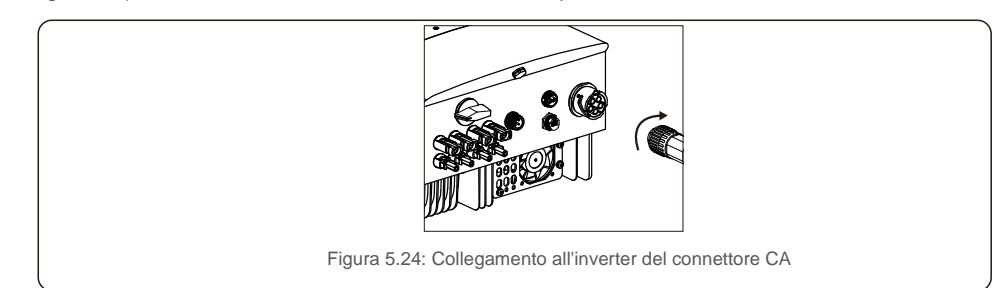

### 5.3.4 Dispositivo di protezione da sovracorrente massima (OCPD)

Per proteggere i conduttori di collegamento alla rete CA dell'inverter, Solis raccomanda di installare interruttori che proteggano dalle sovracorrenti. La seguente tabella definisce i valori nominali OCPD per gli inverter trifase Solis 12-20 kW.

| 18,2,1,7,3<br>22,8/21,7                                                                                                    | 32<br>32 |  |  |  |
|----------------------------------------------------------------------------------------------------|----------|--|--|--|
| 22,8/21,7                                                                                                    | 32       |  |  |  |
|                                                                                                    |          |  |  |  |
| 25,8/24,6                                                                                                    | 40       |  |  |  |
| 30,4/28,9                                                                                                    | 40       |  |  |  |
| Solis-3P10K-4G-LV 208/220/240 26,2                                                                                                    |          |  |  |  |
| Solis-3P17K-4G         220/380, 230/400         201           Solis-3P20K-4G         220/380, 230/400         30,4           Solis-3P10K-4G-LV         208/220/240         22 |          |  |  |  |

#### 5.3.5 Collegamento di dispositivi di monitoraggio dell'inverter

Il monitoraggio dell'inverter può avvenire tramite Wi-Fi o GPRS. Tutti i dispositivi di comunicazione Solis sono opzionali (Figura 5.25). Per le istruzioni di collegamento, consultare i manuali di installazione del dispositivo di monitoraggio Solis.

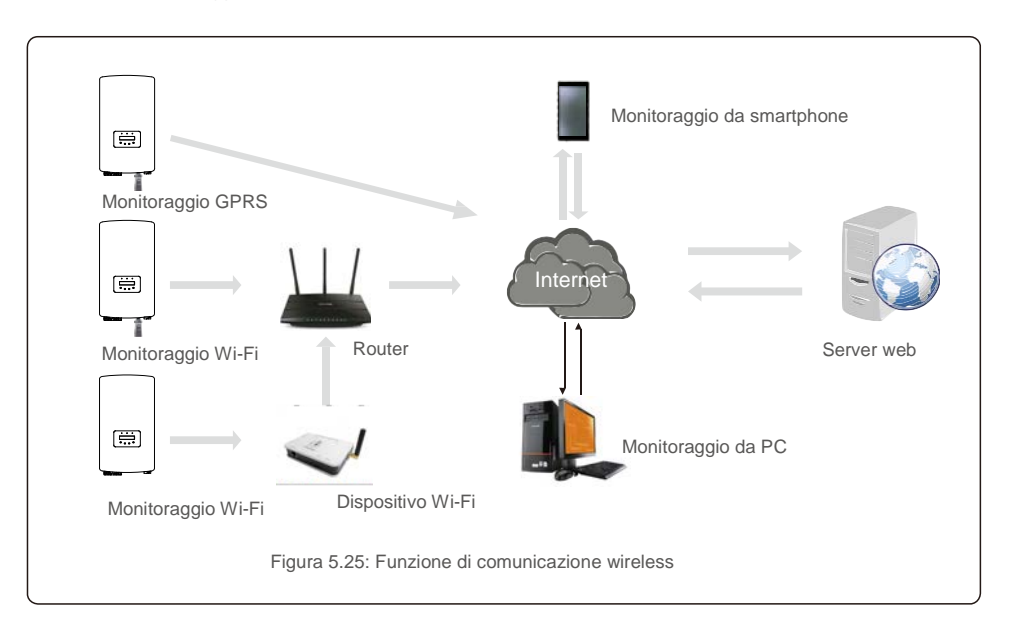

### 5.3.6 Collegamento del misuratore (opzionale)

L'inverter può operare con un misuratore intelligente trifase per svolgere la funzione di gestione dell'esportazione di potenza e/o la funzione di monitoraggio del consumo 24 ore su 24.

#### ΝΟΤΑ

Per la funzione di gestione dell'esportazione di potenza, il misuratore intelligente può essere installato sul lato rete o sul lato carico.

Per la funzione di monitoraggio del consumo 24 ore su 24, il misuratore intelligente può essere installato solo sul lato rete.

Sono supportate due tipologie di misuratori:

Misuratore di tipo inserimento diretto - corrente di ingresso massima 80 A (DTSD1352 - tipo inserimento diretto). misuratore di tipo CT esterno - sono disponibili CT 150 A/5 A (DTSD1352-tipo CT esterno). Per effettuare l'ordine del misuratore adatto rivolgersi ai rappresentanti di vendita Solis. Di seguito sono riportati gli schemi di collegamento di misuratori diversi che si collegano a posizioni differenti. Per informazioni più approfondite riguardo alle impostazioni, consultare la sezione 7.5.12

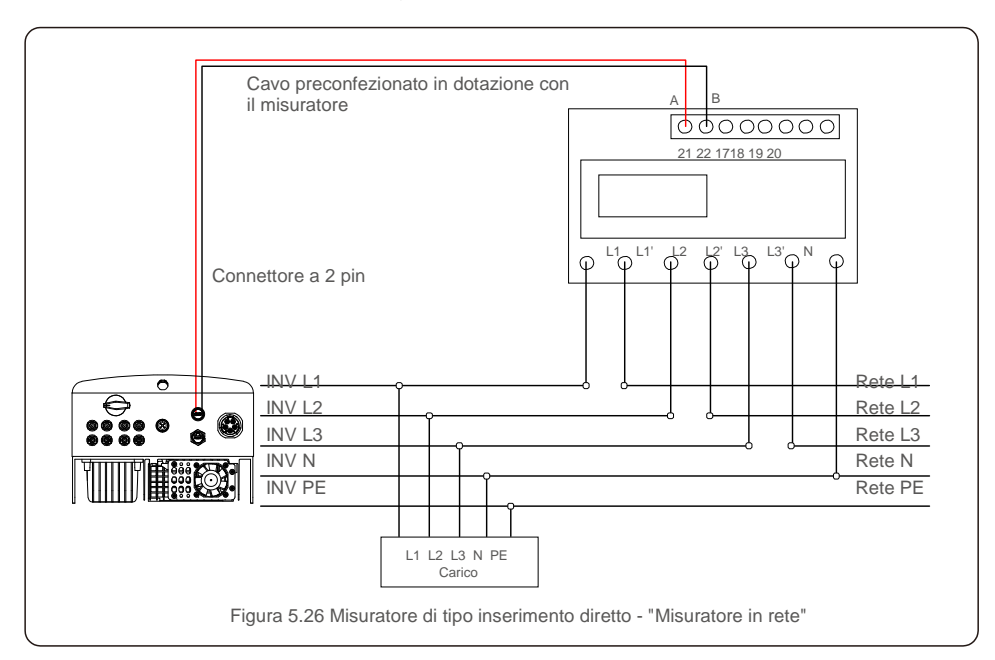

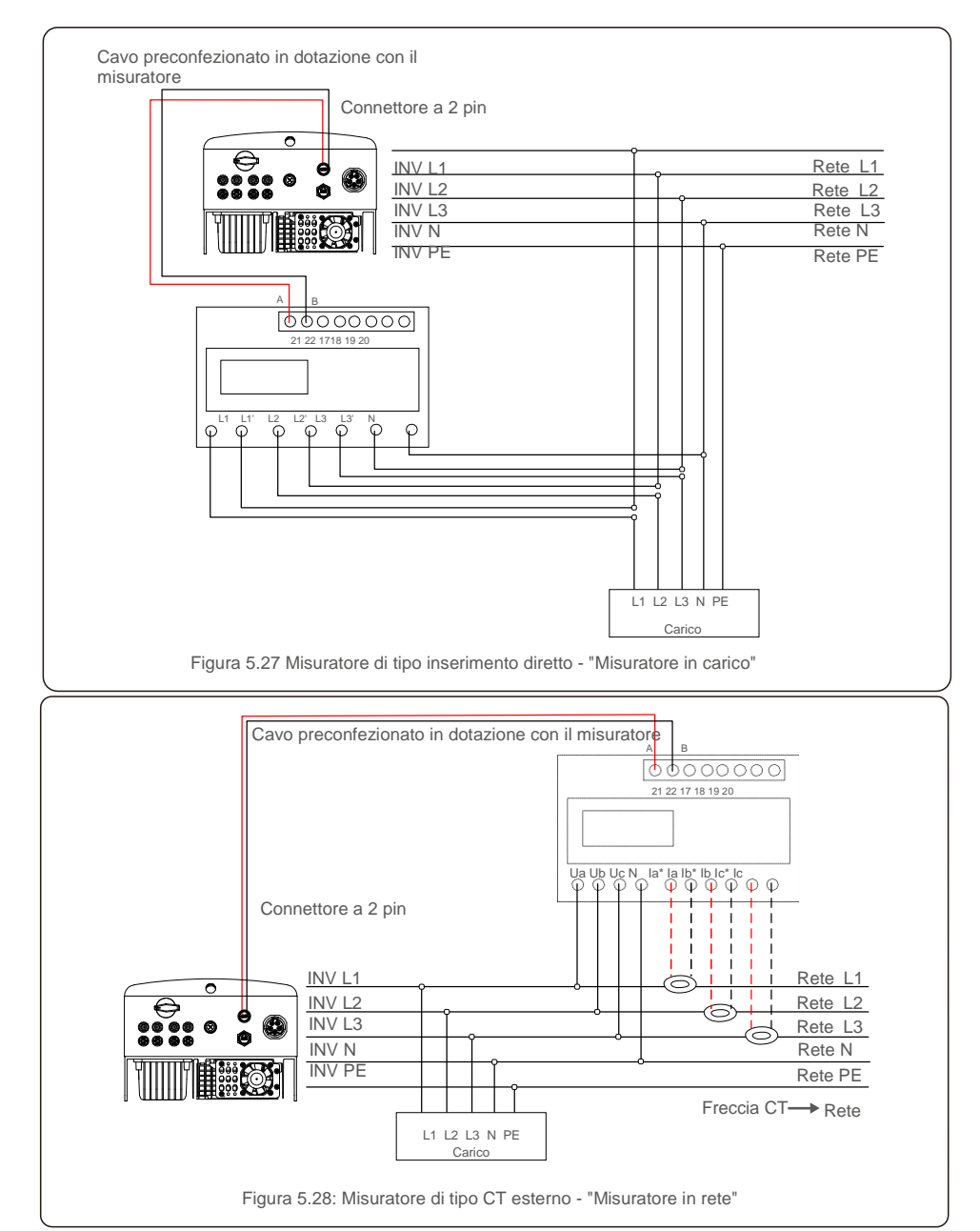

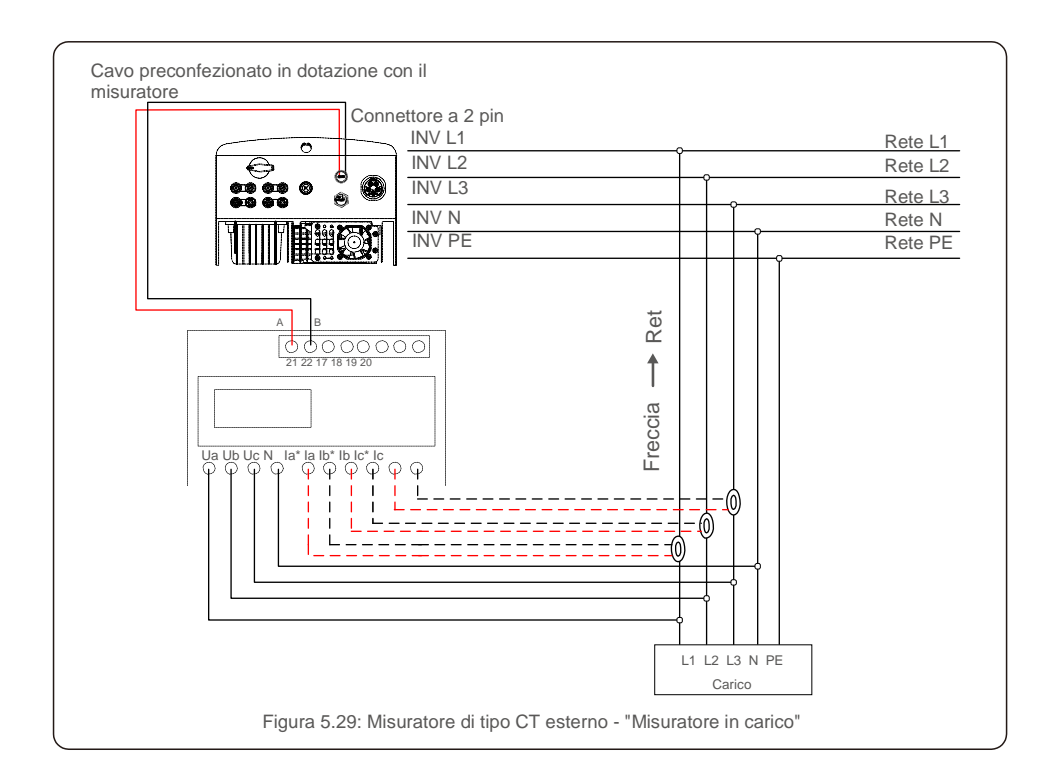

### 5.3.7 Connessione dell'interfaccia logica (per Regno Unito e Belgio)

L'interfaccia logica, richiesta dalle normative locali nel Regno Unito e in Belgio, viene gestita da un semplice interruttore o contattore. Quando l'interruttore è chiuso, l'inverter può funzionare normalmente. Quando l'interruttore viene aperto, l'inverter riduce la sua potenza in uscita a zero entro 5 secondi. Il pin 5 e il pin 6 del terminale RJ45 sono utilizzati per il collegamento dell'interfaccia logica.

I passaggi per installare il connettore RJ45 sono elencati di seguito.

1. Inserire il cavo di rete nel terminale di comunicazione RJ45.

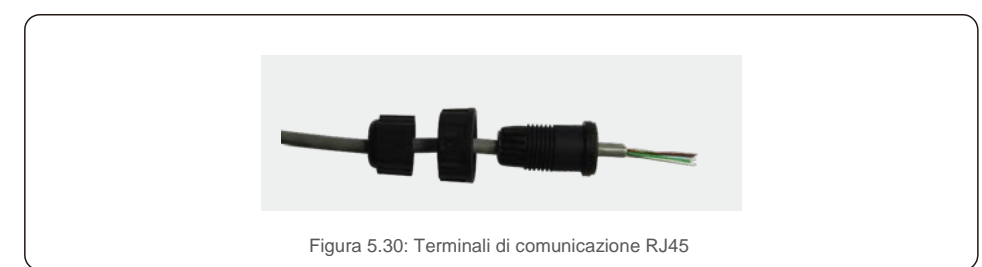

Utilizzare lo spellacavi di rete per rimuovere la guaina isolante del cavo di comunicazione.
 Collegare il cavo alla spina RJ45, rispettando la sequenza di linee standard della figura 5.31, quindi serrare con una pinza crimpatrice per cavo di rete.

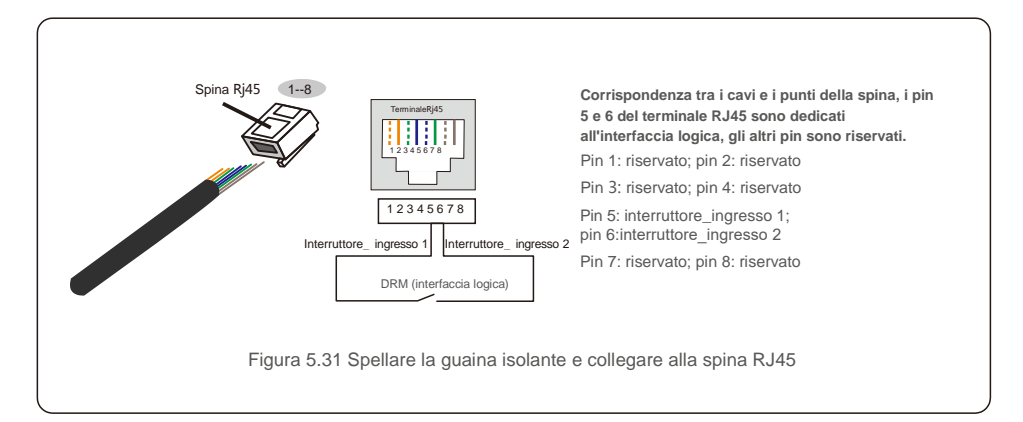

3. Collegare RJ45 a DRM (interfaccia logica).

Dopo aver collegato il cavo, consultare il capitolo 7.5.8.1 per abilitare la funzione di interfaccia logica.

#### 6.1 Avvio dell'inverter

Per avviare l'inverter, seguire rigorosamente i seguenti passaggi.

- 1. Spostare su ACCESO l'interruttore principale di alimentazione di rete (CA) come prima operazione.
- 2. Spostare su ACCESO l'interruttore CC. Se la tensione dei campi FV è superiore alla tensione di avvio, l'inverter si accende; il LED rosso si illumina.
- 3. Quando i due lati CC e CA alimentano l'inverter, il dispositivo è pronto per produrre energia. Inizialmente, l'inverter esegue una verifica dei propri parametri interni e dei parametri della rete CA, per assicurarsi che rientrino entro i limiti accettabili. In questa fase il LED verde lampeggia e il display LCD visualizza l'informazione INITIALIZING (INIZIALIZZAZIONE IN CORSO).
- Dopo 30-300 secondi (a seconda dei requisiti locali), l'inverter inizia a produrre energia. Il LED verde rimane acceso stabilmente e il display LCD visualizza lo stato GENERATING (PRODUZIONE IN CORSO).

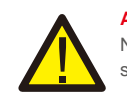

#### AVVERTENZA

Non toccare la superficie quando l'inverter è in funzione. Sussiste il rischio che sia calda e provochi ustioni.

### 6.2 Arresto dell'inverter

Per arrestare l'inverter, attenersi scrupolosamente ai seguenti passaggi.

- 1. Spegnere l'interruttore CA.
- 2. Posizionare l'INTERRUTTORE CC sull'inverter in posizione "OFF".
- 3. Rimuovere le linee CC positive e negative e rimuovere le linee CA.

### 7.Funzionamento

Durante il normale funzionamento, lo schermo LCD visualizza alternativamente la potenza e lo stato di funzionamento dell'inverter (come illustrato in figura 7.1). È possibile scorrere manualmente lo schermo premendo i tasti SU/GIÙ. Premere il tasto INVIO per accedere al menu principale.

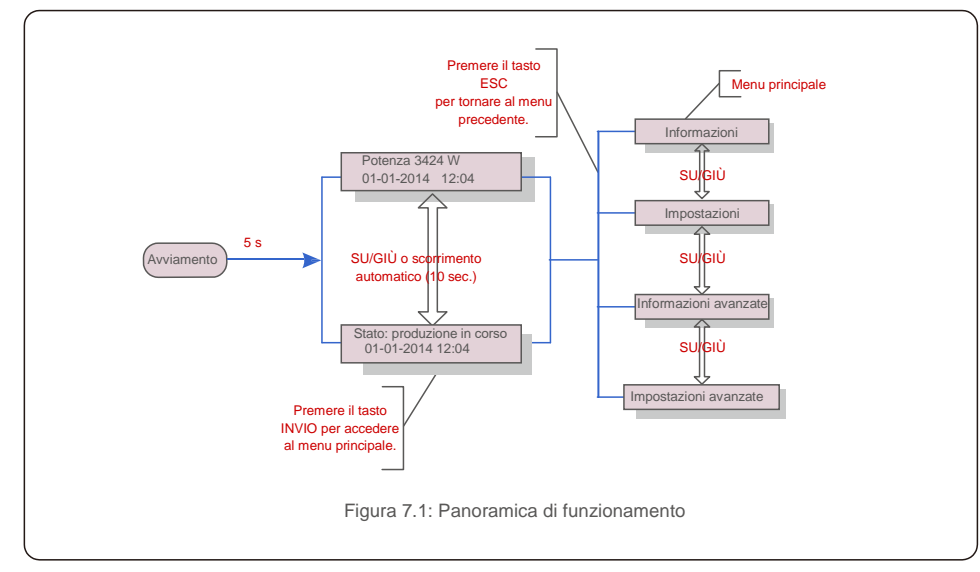

### 7.1 Menu principale

Il menu principale comprende quattro sotto-menu (come illustrato in figura 7.1):

- 1. Informazioni
- 2. Impostazioni
- 3. Informazioni avanzate
- 4. Impostazioni avanzate

#### 7.2 Informazioni

#### 7.2.1 Blocca schermo

Il menu principale dell'inverter Solis trifase 4G fornisce l'accesso ai dati e alle informazioni di funzionamento. Per visualizzare le informazioni, selezionare "Informazioni" dal menu e quindi scorrere verso l'alto o verso il basso.

| Schermo                                              | Durata  | Descrizione                                                                                                    |  |  |
|------------------------------------------------------|---------|----------------------------------------------------------------------------------------------------|--|--|
| V_DC1 350.8V<br>I_DC1 5.1A                           | 10 sec. | V_DC1: mostra il valore della tensione per l'ingresso 01.<br>I_CC1: mostra il valore della corrente per l'ingresso 01.                 |  |  |
| V_DC2 350.8V<br>I_DC2 5.1A                           | 10 sec. | V_DC2: mostra il valore della tensione per l'ingresso 02.<br>I_DC2: mostra il valore della corrente per l'ingresso 02.                 |  |  |
| V_A 230,4V<br>I_A 8,1A                               | 10 sec. | V_A: mostra il valore della tensione della rete.<br>I_A: mostra il valore della corrente della rete.                                   |  |  |
| V_C 230.4V<br>I_C 8.1A                               | 10 sec. | V_C: mostra il valore della tensione della rete.<br>I_C: mostra il valore della corrente della rete.                                   |  |  |
| Stato: produzione di<br>potenza: 1488 W              | 10 sec. | Stato: mostra lo stato dell'inverter in tempo<br>reale. Potenza: mostra il valore della potenza<br>in uscita in tempo reale.           |  |  |
| Frequenza di rete<br>F_Grid 50,06 Hz                 | 10 sec. | F_Grid: mostra il valore della frequenza della rete.                                                                                   |  |  |
| Energia complessiva<br>0258458 kWh                   | 10 sec. | Valore complessivo dell'energia prodotta.                                                                                              |  |  |
| Mese corrente: 0123 kWh<br>Mese precedente: 0123 kWh | 10 sec. | Mese corrente: energia complessiva prodotta nel<br>mese corrente. Mese precedente: energia<br>complessiva prodotta il mese precedente. |  |  |
| Oggi: 15,1kWh<br>Ieri: 13,5 kWh                      | 10 sec. | Oggi: energia complessiva prodotta nel giorno<br>corrente. leri: energia totale complessiva prodotta<br>nel giorno precedente.         |  |  |
| Inverter SN<br>0000000000000                         | 10 sec. | Visualizza il numero di serie dell'inverter.                                                                                           |  |  |
| Tabella 7.1: Elenco delle informazioni               |         |                                                                                                    |  |  |

Premere il tasto ESC per tornare al menu principale. Premere il tasto INVIO per bloccare (Figura 7.2 (a)) o sbloccare (Figura 7.2 (b)) lo schermo.

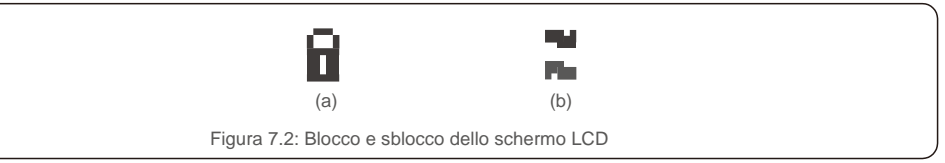

### 7.3 Impostazioni

Dopo aver selezionato il menu Impostazioni, vengono visualizzati i seguenti sotto-menu:

- 1.Impostazione orario
- 2. Impostazione indirizzo

### 7.3.1 Impostazione orario

Questa funzione consente l'impostazione di data e ora. Quando viene selezionata questa funzione, il display LCD visualizza una schermata illustrata in Figura 7.3.

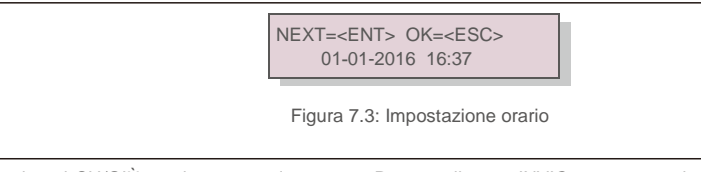

Premere i tasti SU/GIÙ per impostare data e ora. Premere il tasto INVIO per spostarsi da una cifra alla successiva (da sinistra a destra). Premere il tasto ESC per salvare le impostazioni e tornare al menu precedente.

### 7.3.2 Impostazione indirizzo

Questa funzione viene utilizzata per impostare l'indirizzo ove vi siano più inverter collegati a tre monitor. Il numero dell'indirizzo assegnabile è compreso tra "01" e "99" (vedere la figura 7.4). Il numero di indirizzo predefinito dell'inverter trifase Solis è "01".

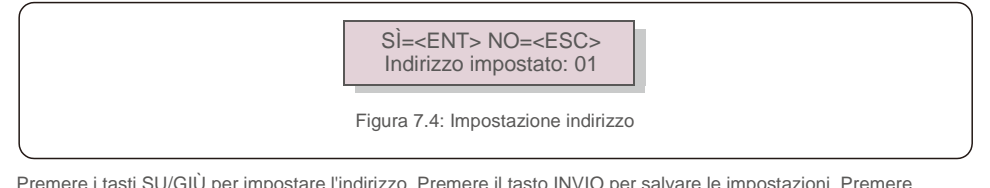

Premere i tasti SU/GIÙ per impostare l'indirizzo. Premere il tasto INVIO per salvare le impostazioni. Premere il tasto ESC per annullare la modifica e tornare al menu precedente.

### 7.4 Informazioni avanzate - Solo tecnici

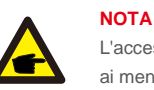

L'accesso a quest'area è riservato esclusivamente a tecnici qualificati e accreditati. Accedere ai menu "Informazioni avanzate" e "Impostazioni avanzate" (è richiesta la password). Selezionare "Informazioni avanzate" dal menu principale. Lo schermo richiede l'inserimento della password come illustrato di seguito.

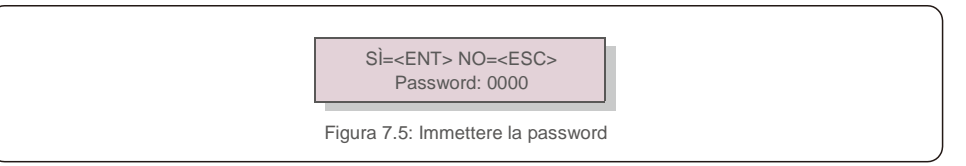

Dopo aver inserito la password corretta, il menu principale visualizza una schermata che consente di accedere alle seguenti informazioni.

1. Messaggio di allarme 2. Messaggio di funzionamento 3.Versione 4. Energia giornaliera 5. Energia mensile

6. Energia annuale 7. Registro giornaliero 8.Dati di comunicazione 9.Messaggio di avvertimento

È possibile scorrere manualmente lo schermo premendo i tasti SU/GIÙ. Premere il tasto INVIO per accedere a un sotto-menu. Premere il tasto ESC per tornare al menu principale.

#### 7.4.1 Messaggio di allarme

Il display mostra gli ultimi 100 messaggi di allarme (come illustrato in figura 7.6). È possibile scorrere manualmente le schermate premendo i tasti SU/GIÙ. Premere il tasto ESC per tornare al menu precedente.

Allarme 001: OV-GV Orario: 27-11 Dati: 7171

Figura 7.6: Messaggio di allarme

### 7.4.2 Messaggio di funzionamento

Questa funzione serve agli addetti alla manutenzione per ricevere messaggi relativi al funzionamento quali ad esempio temperatura interna, standard n. 1, 2 ecc.

È possibile scorrere manualmente le schermate premendo i tasti SU/GIÙ.

#### 7.4.3 Versione

La schermata visualizza la versione del modello e del software dell'inverter (come illustrato in figura 7.7).

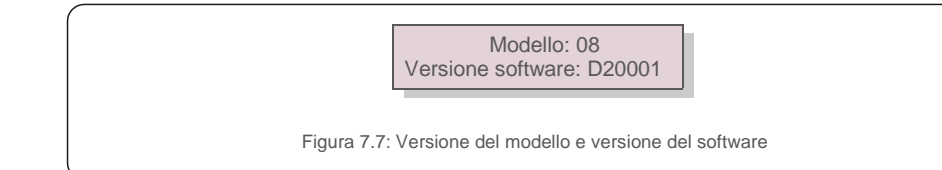

## 7.Funzionamento

### 7.4.4 Energia giornaliera

La funzione serve per verificare la produzione di energia per il giorno selezionato.

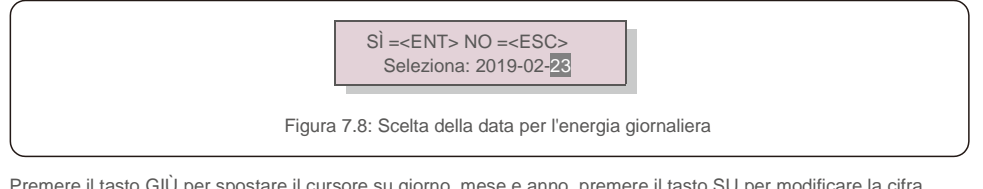

Premere il tasto GIÙ per spostare il cursore su giorno, mese e anno, premere il tasto SU per modificare la cifra. Premere Invio dopo aver impostato la data.

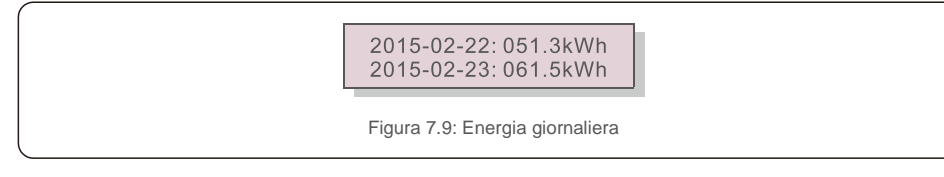

Premere il tasto SU / GIÙ per passare da una data dall'altra.

#### 7.4.5: Energia mensile

La funzione serve per verificare la produzione di energia per il mese selezionato.

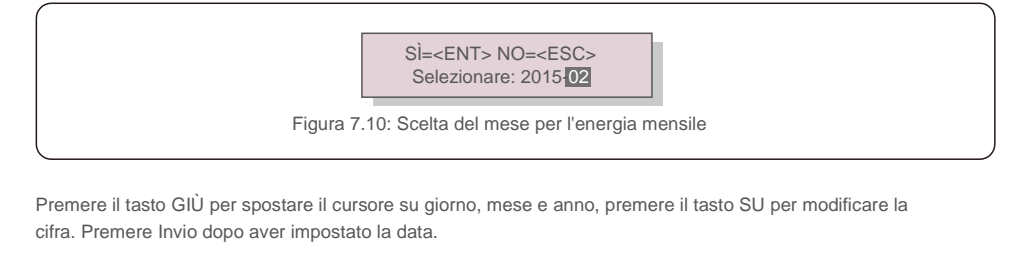

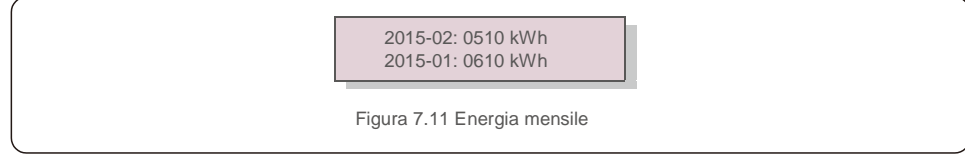

Premere il tasto SU / GIÙ per passare da una data dall'altra.

#### 7.4.6 Energia annuale

La funzione serve per verificare la produzione di energia per l'anno selezionato.

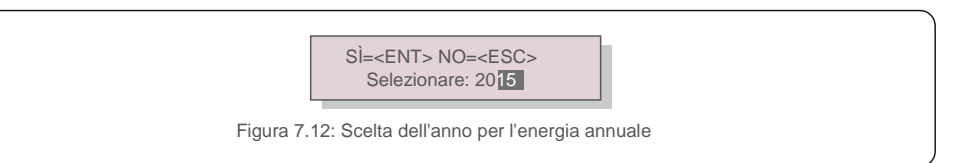

Premere il tasto GIÙ per spostare il cursore su giorno, mese e anno, premere il tasto SU per modificare la cifra. Premere Invio dopo aver impostato la data.

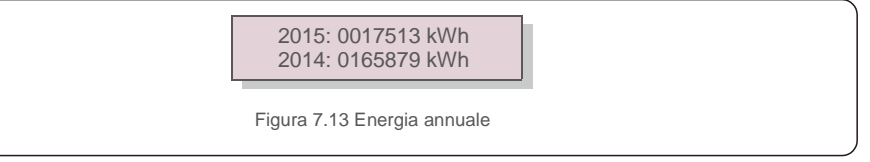

Premere il tasto SU / GIÙ per passare da una data dall'altra.

### 7.4.7 Registro giornaliero

La schermata visualizza la cronologia delle modifiche alle impostazioni. Solo per il personale addetto alla manutenzione.

### 7.4.8 Dati di comunicazione

La schermata visualizza i dati interni dell'inverter (come illustrato in figura 7.14) ed è riservata esclusivamente ai tecnici dell'assistenza.

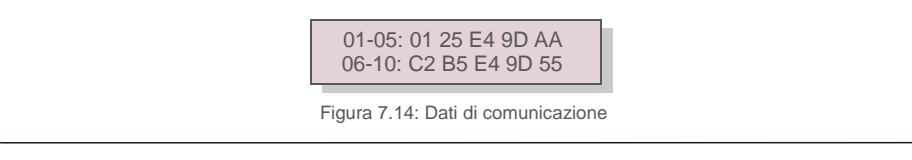

### 7.4.9 Messaggio di avvertimento

Il display visualizza gli ultimi 100 messaggi di avvertimento (come illustrato in figura 7.15). È possibile scorrere manualmente le schermate premendo i tasti SU/GIÙ. Premere il tasto ESC per tornare al menu precedente.

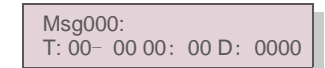

Figura 7.15: Messaggio di avvertimento

#### 7.5 Impostazioni avanzate - Solo tecnici

### 

L'accesso a quest'area è riservato esclusivamente a tecnici qualificati e accreditati. Consultare la sezione 7.4 per immettere la password per accedere a questo menu.

Selezionare Impostazioni avanzate dal menu principale per accedere alle seguenti opzioni.

Seleziona standard 2. Rete ON/OFF 3. Interruttore 24 H 4. Cancella energia 5. Reimposta password
 Controllo potenza 7. Taratura energia 8. Impostazioni speciali 9. STD. modalità STD
 Ripristina impostazioni 11. Aggiornamento IUM 12. Imposta EPM interno 13. Imposta EPM esterno
 Riavvia IUM 15. Parametro di debug 16. Aggiornamento DSP 17. Imposta compensazione

#### 7.5.1 Selezione dello standard

Questa funzione viene utilizzata per selezionare lo standard di riferimento della rete (come illustrato in figura 7.16).

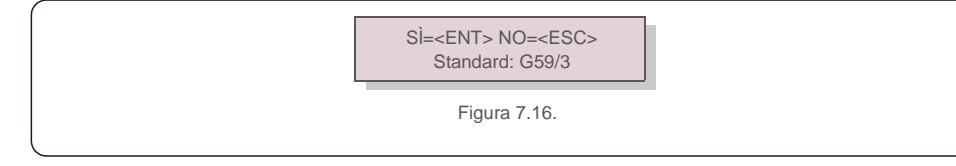

Premere i tasti SU/GIÙ per selezionare lo standard (G59/3, UL-480V, VDE0126, AS4777-15, AS4777-02, CQC380A, ENEL, UL-380V, MEX-CFE, C10/11 e funzione "Def-utente").

Premere il tasto INVIO per confermare l'impostazione.

Premere il tasto ESC per annullare le modifiche e tornare al menu precedente.

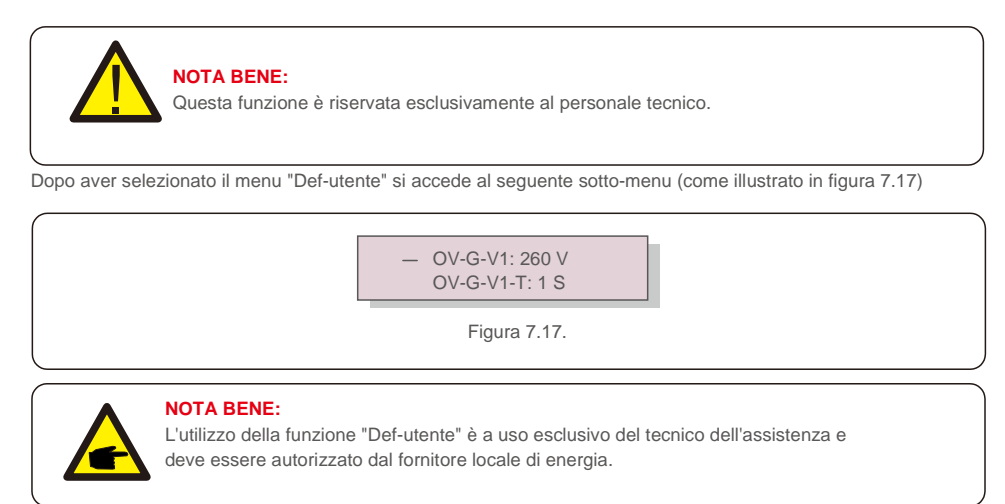

Di seguito è riportato l'intervallo di impostazione per "Def-utente". Questa funzione consente di modificare i limiti manualmente.

| OV-G-V1: 220290 V    | OV-G-F1: 50,2-53 Hz (60,2-64 Hz) |
|----------------------|----------------------------------|
| OV-G-V1-T: 0,19 S    | OV-G-F1-T: 0,19 S                |
| OV-G-V2: 220290 V    | OV-G-F2: 50,2-53 Hz (60,2-64 Hz) |
| OV-G-V2-T: 0,11 S    | OV-G-F2-T: 0,19 S                |
| UN-G-V1: 90210 V     | UN-G-F1: 47-49,5 Hz (56-59,8 Hz) |
| UN-G-V1-T: 0,19 S    | UN-G-F1-T: 0,19 S                |
| UN-G-V2: 90210 V     | UN-G-F2: 47-49 Hz (56-59,8 Hz)   |
| UN-G-V2-T: 0,11 S    | UN-G-F2-T: 0,19 S                |
| T-avvio: 10 600 S T- |                                  |
| Ripristino: 10 600 S |                                  |

Premere i tasti SU/GIÙ per scorrere le voci. Premere il tasto INVIO per modificare la voce evidenziata. Premere nuovamente i tasti SU/GIÙ per modificare l'impostazione. Premere il tasto INVIO per salvare l'impostazione. Premere il tasto ESC per annullare le modifiche e tornare al menu precedente.

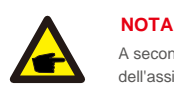

A seconda del paese, lo standard di rete cambia in base ai requisiti locali. In caso di dubbi, consultare i tecnici dell'assistenza Solis per maggiori informazioni.

### 7.5.2 Rete ON/OFF

Questa funzione viene utilizzata per avviare o interrompere la produzione di energia dell'inverter trifase Solis (come illustrato in figura 7.18).

Rete ACCESO Rete SPENTO

È possibile scorrere manualmente le schermate premendo i tasti SU/GIÙ. Premere il tasto INVIO per salvare l'impostazione. Premere il tasto ESC per tornare al menu precedente.

### 7.5.3 Interruttore 24 H

Questa funzione consente di abilitare o disabilitare la funzione di consumo nelle 24 ore (come illustrato in figura 7.19).

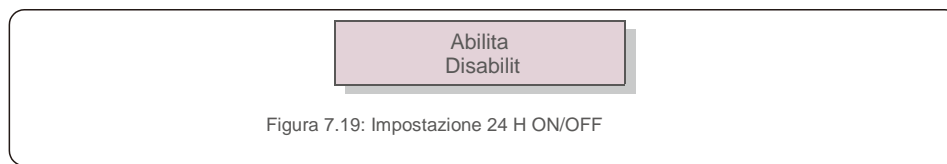

#### NOTA BENE:

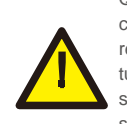

Quando questa opzione è abilitata, il display LCD dell'inverter rimane attivo durante la notte con il LED di alimentazione acceso. In caso di malfunzionamenti notturni della rete, il recupero non è praticabile dal sistema, neanche dopo il ritorno alla normalità della rete, tuttavia i dati di consumo continuano a essere registrati nel misuratore. Al sorgere del sole il sistema ritorna a funzionare nuovamente e i dati del misuratore possono essere caricati nel sistema di monitoraggio Solis per la taratura dei dati di consumo di carico.

#### 7.5.4 Cancella energia

La funzione Cancella energia consente di ripristinare il rendimento cronologico dell'inverter.

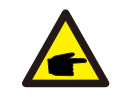

Queste due funzioni sono a uso esclusivo del personale addetto alla manutenzione, un comando errato impedisce il corretto funzionamento dell'inverter.

### 7.5.5 Reimposta password

Questa funzione viene utilizzata per impostare la nuova password per il menu "Informazioni avanzate" e "Impostazioni avanzate" (come illustrato in figura 7.20).

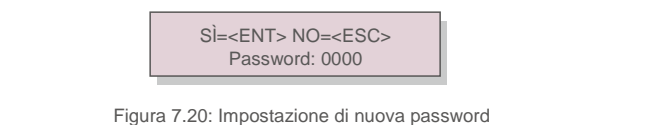

Immettere la password corretta prima di impostare una nuova password. Premere il tasto GIÙ per spostare il cursore, premere il tasto SU per modificare il valore. Premere il tasto INVIO per applicare l'impostazione. Premere il tasto ESC per tornare al menu precedente.

#### 7.5.6 Regolazione di potenza

Il pulsante di impostazione della potenza consente di regolare la potenza attiva e reattiva. Questo sotto-menu comprende 5 voci:

 1. Imposta potenza di uscita 2. Imposta potenza reattiva 3. Out\_P con ripristino

 4. Rea\_P con ripristino
 5. Seleziona curva PF

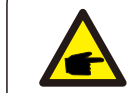

Questa funzione è a uso esclusivo del personale addetto alla manutenzione: un comando errato impedisce all'inverter di raggiungere la massima potenza.

### 7.5.7 Taratura energia

Gli interventi di manutenzione o sostituzione possono cancellare o produrre un valore di energia complessiva diverso. Questa funzione consente all'utente di ripristinare il valore di energia complessiva al valore precedente. L'utilizzo del sito web di monitoraggio consente di eseguire la sincronizzazione automatica dei dati con questa impostazione.

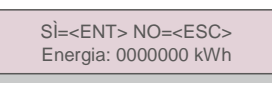

Figura 7.21: Taratura energia

Premere il tasto GIÙ per spostare il cursore, premere il tasto SU per modificare il valore. Premere il tasto INVIO per applicare l'impostazione. Premere il tasto ESC per tornare al menu precedente.

### 7.5.8 Impostazioni speciali

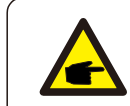

Questa funzione è a uso esclusivo del personale addetto alla manutenzione: un comando errato impedisce all'inverter di raggiungere la massima potenza.

### 7.5.9 Impostazioni modalità STD

Sono disponibili 5 impostazioni sotto il menu Impostazioni Impostazioni modalità.

1. Modalità lavoro 2. Limite di potenza 3. Imposta riduzione freq. 4. Imposta 10 min OV-GV.

5. Impostazioni iniziali

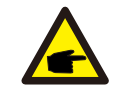

Questa funzione è a uso esclusivo del personale addetto alla manutenzione: un comando errato impedisce all'inverter di raggiungere la massima potenza.

#### 7.5.9. 1 Abilitazione delle impostazioni dell'interfaccia logica

Quando viene selezionato lo standard G98 o G99 per utilizzare la funzione di interfaccia logica, seguire le impostazioni successive per abilitare il DRM. L'impostazione predefinita del DRM è "OFF", se il DRM è impostato su "ON", ma l'interfaccia logica non è collegata all'interruttore oppure l'interruttore è aperto, l'IUM dell'inverter visualizza il messaggio "Limite da DRM" e la potenza in uscita dell'inverter viene limitata a zero.

#### 1. Selezionare Impostazioni iniziali.

2. Selezionare DRM e impostare su "ON".

#### 7.5.10 Ripristina impostazioni

Il sotto-menu delle impostazioni iniziali comprende 5 voci

La funzione di ripristino impostazioni riporta al valore predefinito tutte le voci di impostazioni speciali

descritte nella sezione 7.5.8. La schermata si presenta come di seguito illustrato:

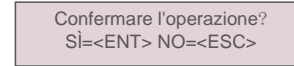

Figura 7.22: Ripristina impostazioni

Premere il tasto Invio per salvare l'impostazione dopo aver disattivato la rete. Premere il tasto ESC per tornare al menu precedente.

#### 7.5.11 Aggiornamento HMI

La funzione viene utilizzata per l'aggiornamento del programma LCD.

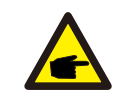

Questa funzione è a uso esclusivo del personale addetto alla manutenzione: un comando errato impedisce all'inverter di raggiungere la massima potenza.

#### 7.5.12 Imposta EPM interno

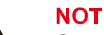

#### NOTE:

Questa sezione comprende due funzioni relative al misuratore intelligente. Fare riferimento alla sezione 5.3.6 per gli schemi di collegamento dettagliati. Funzione 1: funzione di gestione dell'esportazione di potenza interna Il contatore intelligente consente agli inverter di limitare in modo dinamico l'esportazione di

potenza dell'impianto. È possibile ottenere l'iniezione zero.

Il contatore intelligente può essere installato sul lato rete O sul lato carico.

Funzione 2: funzione di monitoraggio del consumo 24 ore su 24

Valida esclusivamente con l'utilizzo del sistema di monitoraggio Solis.

Il funzionamento degli inverter in combinazione con il misuratore intelligente consente di monitorare i dati di consumo del carico per l'intera giornata, visualizzabili sul sistema di monitoraggio Solis. Il contatore intelligente può essere installato solo sul lato rete.

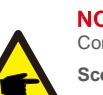

#### NOTE

Consultare le seguenti istruzioni per i diversi scenari utente.

Scenario 1. È richiesta solo la funzione 1

Passaggio 1: consultare la sezione 5.3.6 per collegare il misuratore intelligente sul lato rete o lato carico. Passaggio 2: configurare la sezione 7.5.12.1 Selezione modalità come Opzione 2 (misuratore in carico) o

Opzione 3 (misuratore in rete) di conseguenza.

Passaggio 3: configurare la sezione 7.5.12.2 per impostare la potenza di backflow consentita. Passaggio 4: configurare la sezione 7.5.12.3 per abilitare la funzione salvavita (se necessario). Passaggio 5: configurare la sezione 7.5.12.4 per modificare la modalità di funzionamento (se necessario). Scenario 2. Sono necessarie entrambe le funzioni 1 e 2

Utilizzo di un misuratore intelligente

Passaggio 1: consultare la sezione 5.3.6 per collegare il misuratore intelligente sul lato rete. Passaggio 2: configurare la sezione 7.5.12.1 Selezione modalità come Opzione 3 (misuratore in rete). Passaggio 3: configurare la sezione 7.5.3 Interruttore 24 H su "Abilita".

Passaggio 4: configurare la sezione 7.5.12.2 per impostare la potenza di backflow consentita. Passaggio 5: configurare la sezione 7.5.12.3 per abilitare la funzione salvavita (se necessario). Passaggio 6: configurare il sistema di monitoraggio Solis (consultare il manuale del dispositivo di monitoraggio).

Se il cliente non desidera abilitare la funzione di controllo dell'esportazione di potenza, modificare la "potenza di backflow" alla potenza di uscita massima dell'inverter al passaggio 4 OPPURE configurare semplicemente la modalità come "monitoraggio consumo" al passaggio 2 e saltare i passaggi 4-5.

Selezionare Impostazioni EPM dal menu principale per accedere alle seguenti opzioni.

1. Seleziona modalità 2. Potenza di backflow 3. Salvavita ON/OFF 4. Modalità di funzionamento backflow

#### 7.5.12.1 Seleziona modalità

Questo menu comprende le seguenti 4 impostazioni.

1. SPENTO 2. Misuratore in carico 3. Misuratore in rete 4. Monitoraggio consumo SPENTO: le funzioni sono disabilitate.

Misuratore in carico: Solis Smart Meter è collegato nel ramo di carico del circuito.

**Misuratore in rete:** Solis Smart Meter è collegato nel punto di connessione alla rete (la potenza di backflow predefinita è impostata su 0 W).

Monitoraggio consumo: Solis Smart Meter è collegato nel punto di connessione alla rete (l'impostazione della potenza di backflow non è applicabile).

#### 7.5.12.2 Potenza di backflow

L'impostazione viene utilizzata per definire la potenza di esportazione consentita nella rete. L'intervallo di impostazione è compreso tra 00000 W e 29900 W.

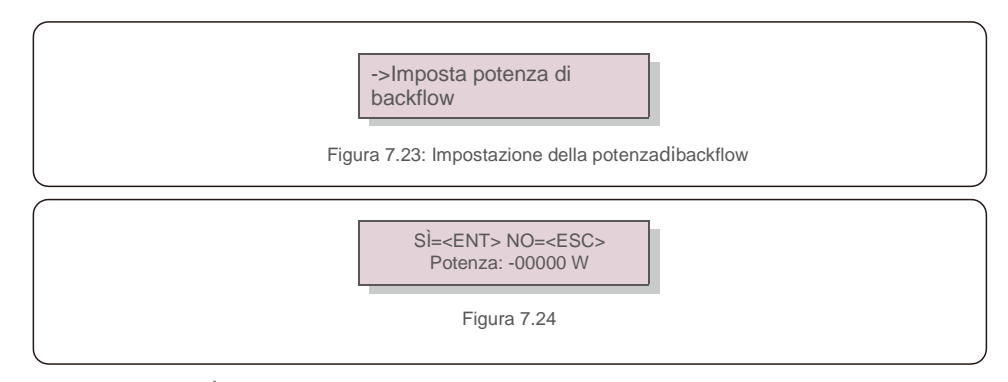

Premere i tasti SU/GIÙ per impostare i dati. Premere il tasto INVIO per impostare la potenza di backflow. Quindi premere il tasto GIÙ per spostare il cursore, premere il tasto SU per modificare il numero.

Premere il tasto ESC per salvare le impostazioni e tornare al menu precedente.

### 7.5.12.3 Salvavita ON/OFF

Questa impostazione viene utilizzata per emettere un allarme (nonché arrestare la produzione dell'inverter) in caso di perdita di connessione del misuratore durante il funzionamento.

Impedisce il potenziale backflow della potenza nella rete in caso di perdita di controllo da parte del sistema.

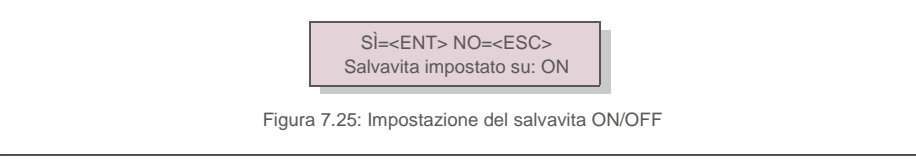

L'attivazione di questa funzione è obbligatoria solo per installazioni dell'inverter nel Regno Unito, per via del regolamento G100. Per le altre regioni, i clienti possono abilitare o disabilitare la funzione a scelta.

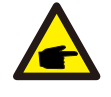

#### NOTA BENE:

Quando la funzione salvavita è attiva e CT/Misuratore per qualche ragione risulta disconnesso, l'inverter interrompe la produzione e visualizza l'allarme "Salvavita" sul display LCD. Quando la funzione salvavita è SPENTO e CT/Misuratore per qualche ragione risulta disconnesso, l'inverter mantiene la potenza di uscita all'ultimo valore rilevato con CT/ Misuratore ancora collegato. Dopo il riavvio, l'inverter emette piena potenza di uscita senza limitazioni.

#### 7.5.12.4 Modalità di funzionamento backflow

Questo sotto-menu viene utilizzato per impostare la modalità di funzionamento backflow: 01, 02. "01" rappresenta la modalità predefinita.

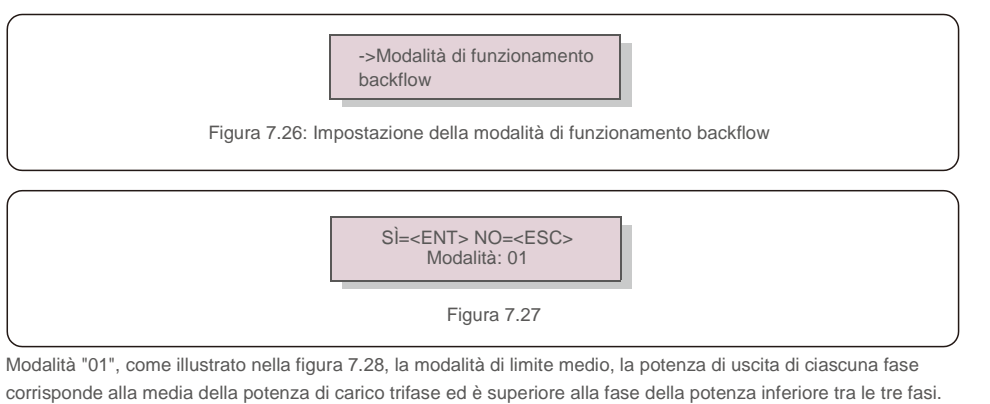

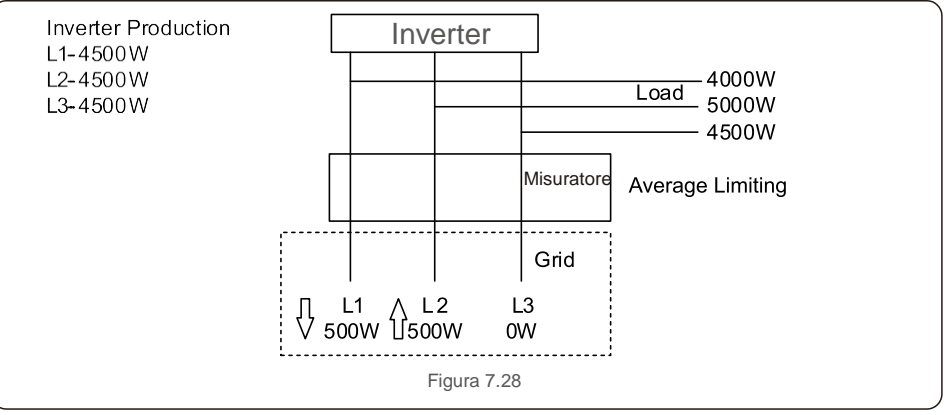

Modalità "02" come illustrato nella figura 7. 29 la modalità di limite per fase, la potenza prodotta dall'inverter corrisponde a una sola potenza di carico tra quelle delle tre fasi, ovvero la potenza di carico inferiore di una determinata fase.

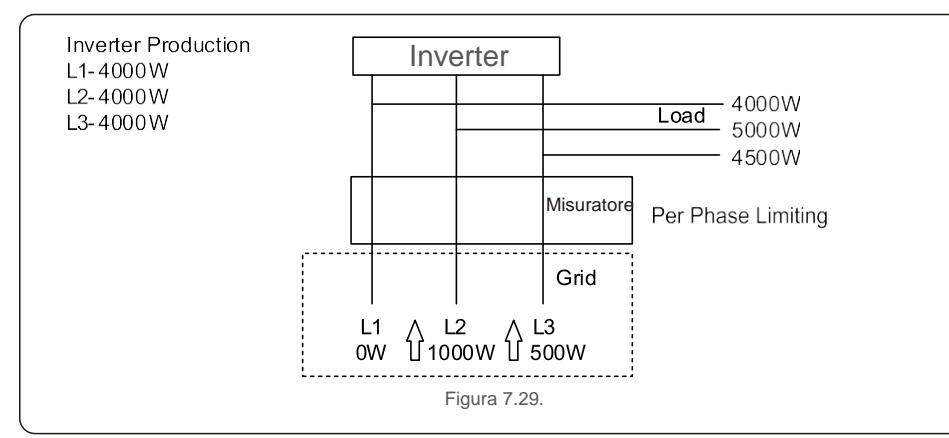

#### 7.5.13 Imposta EPM esterno

Questa impostazione deve essere attivata solo quando si utilizza il dispositivo EPM esterno

#### Solis. Sono disponibili due opzioni : 5G-EPM e Altri-EPM.

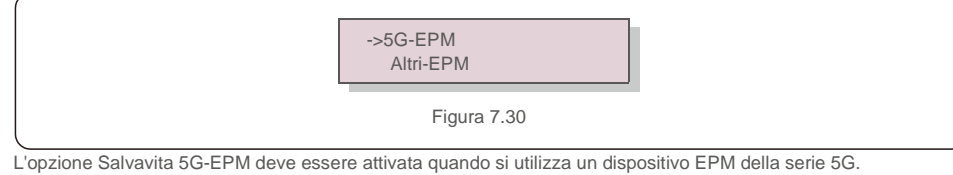

L'opzione Salvavita Altri-EPM deve essere attivata quando si utilizza un dispositivo EPM della serie 2G. L'attivazione delle opzioni è mutuamente esclusiva.

#### 7.5.14 Riavvio IUM

La funzione viene utilizzata per riavviare l'interfaccia IUM.

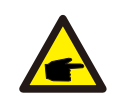

Questa funzione è a uso esclusivo del personale addetto alla manutenzione: un comando errato impedisce all'inverter di raggiungere la massima potenza.

#### 7.5.15 Parametro di debug

Questa funzione è a uso esclusivo del personale di manutenzione del produttore.

### 7.5.16 Aggiornamento DSP

La funzione viene utilizzata per aggiornare il DSP.

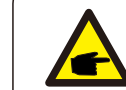

Questa funzione è a uso esclusivo del personale addetto alla manutenzione: un comando errato impedisce all'inverter di raggiungere la massima potenza.

#### 7.5.17 Imposta compensazione

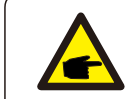

Questa funzione è a uso esclusivo del personale addetto alla manutenzione: un comando errato impedisce all'inverter di raggiungere la massima potenza.

### 7.6 Funzione AFCI

Gli inverter Solis sono dotati di funzione AFCI integrata che rileva eventuali guasti da arco elettrico sul circuito CC e spegne l'inverter per prevenire incendi.

### 7.6. 1 Abilitazione della funzione AFCI

Per abilitare la funzione AFCI attenersi alle seguenti indicazioni.

Percorso: Impostazioni avanzate -> Password: 0010 ->Impostazioni speciali -> Imposta AFCI -

> AFCI ON/OFF -> ON

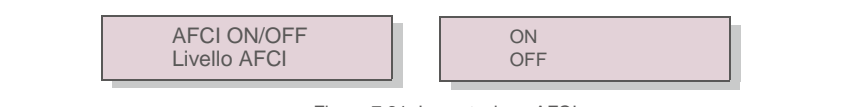

Figura 7.31: Impostazione AFCI

### Avvertenza

Il "Livello AFCI" è riservato ESCLUSIVAMENTE al personale tecnico di Solis. La modifica della sensibilità provoca frequenti falsi allarmi o malfunzionamenti. Solis non è responsabile per eventuali danni causati da modifiche non autorizzate.

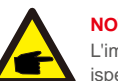

#### NOTA BENE:

L'impostazione visualizza lo stato corrente, pertanto può essere utilizzata anche per ispezionare lo stato ON/OFF della funzione AFCI.

#### 7.6.2 Guasto da arco elettrico

Durante il normale funzionamento, in caso venga rilevato un arco CC, l'inverter si spegne ed emette il seguente allarme:

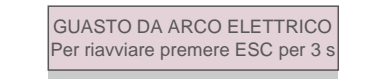

Figura 7.32: Guasto da arco elettrico

L'installatore deve ispezionare scrupolosamente il circuito CC per assicurare il corretto collegamento

di tutti i cavi.

Una volta risolto il problema del circuito CC o accertato il corretto funzionamento, premere "ESC" per 3 secondi e attendere il riavvio dell'inverter.

L'inverter trifase Solis non richiede alcuna manutenzione periodica. Tuttavia, il mantenimento del dissipatore di calore privo di polvere favorisce l'azione dissipatrice di calore da parte dell'inverter e ne aumenta la durata. Utilizzare una spazzola morbida per rimuovere la polvere.

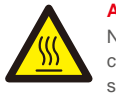

#### ATTENZIONE

Non toccare la superficie dell'inverter quando è in funzione. Sussiste il rischio che alcune componenti dell'inverter siano calde e provochino ustioni. Spegnere l'inverter (consultare la sezione 6.2) e attendere il raffreddamento prima di eseguire qualsiasi operazione di manutenzione o pulizia.

Utilizzare un panno umido per pulire il display LCD e gli indicatori di stato a LED, se la leggibilità risulta compromessa dalla sporcizia.

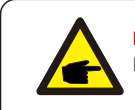

#### NOTA BENE:

Non utilizzare solventi, detergenti abrasivi o materiali corrosivi per pulire l'inverter.

#### 8.1 Manutenzione della ventola

Se la ventola non funziona correttamente, l'inverter non riesce a raffreddarsi adeguatamente, con conseguenze sulla sua efficacia di funzionamento.

Pertanto, per pulire o sostituire la ventola rotta, procedere come di seguito indicato.

- 1. Scollegare l'alimentazione CA.
- 2. Ruotare l'interruttore CC in posizione "OFF".
- 3. Attendere almeno 10 minuti.
- 4. Scollegare tutti i collegamenti elettrici.
- 5. Posizionare l'inverter sulla piattaforma.

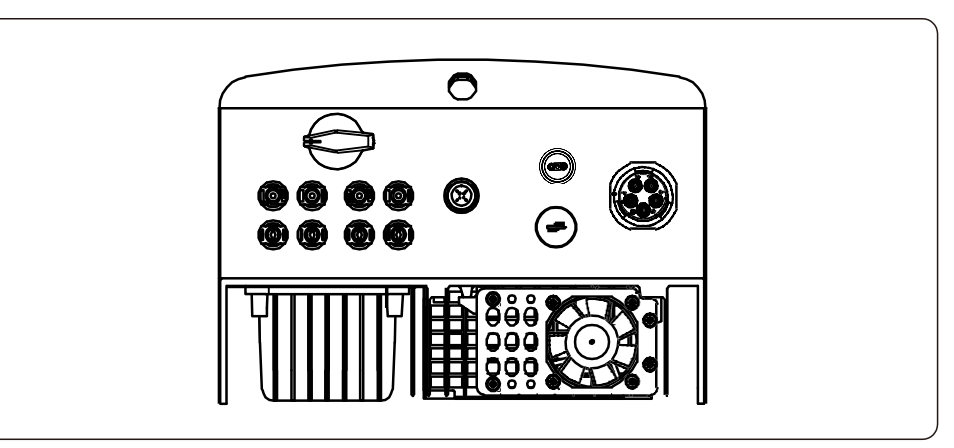

## 8. Manutenzione

6. Rimuovere le 4 viti sulla piastra della ventola ed estrarre lentamente il gruppo della ventola.

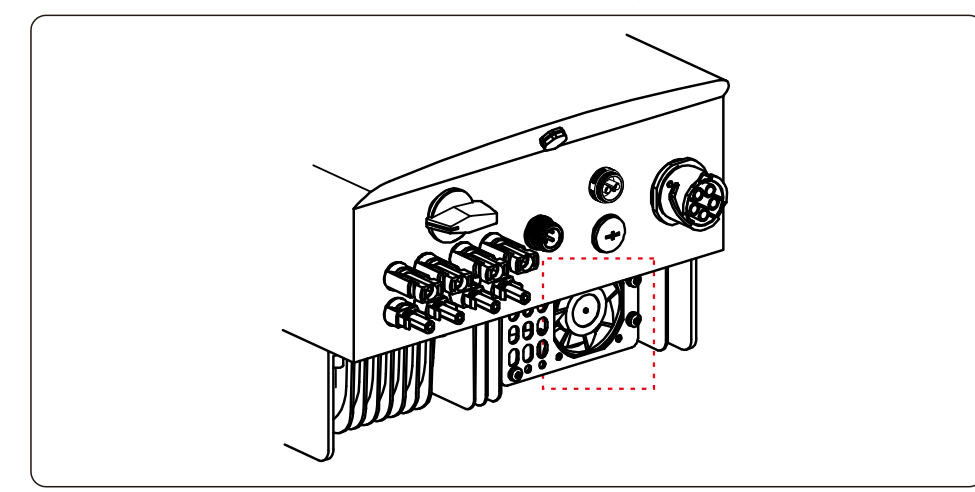

7. Scollegare attentamente il connettore della ventola ed estrarre la ventola.

8. Pulire o sostituire la ventola. Montare la ventola sul rack.

9. Collegare il cavo elettrico e reinstallare il gruppo ventola. Riavviare l'inverter.

### 9. Risoluzione dei problemi

L'inverter è progettato in conformità alle principali norme internazionali in materia di rete elettrica e ai requisiti di sicurezza e compatibilità elettromagnetica. Prima della consegna al cliente, l'inverter è stato sottoposto a numerosi test per garantirne il funzionamento e l'affidabilità ottimali.

In caso di guasto, lo schermo LCD visualizza un messaggio di allarme. In questo caso, è possibile che l'inverter interrompa la fornitura alla rete. Le descrizioni dei guasti e i corrispondenti messaggi di allarme sono elencati nella Tabella 9.1.

| Messaggio di allarme                                                      | Descrizione del guasto                                | Soluzione                                                                                                    |  |
|---------------------------------------------------------------------------|-------------------------------------------------------|----------------------------------------------------------------------------------------------------|--|
| Nessuna alimentazione                                                     | LCD dell'inverter senza alimentazione                 | 1. Controllare le connessioni di ingresso FV 2.Verificare la tensione di ingresso CC (monofase> 120 V, trifase> 350 V) 3.Controllare se FV +/-risultano invertiti                                                             |  |
| Lo schermo LCD visualizza<br>sempre lo stato<br>inizializzazione in corso | Avvio non riuscito                                    | <ol> <li>Verificare che il connettore sulla scheda principale o<br/>sulla scheda di alimentazione sia ben collegato.</li> <li>Verificare che il connettore DSP sia ben collegato alla<br/>scheda di alimentazione.</li> </ol> |  |
| OV-G-V01/02/03/04                                                         | Tensione di rete eccessiva                            | <ol> <li>La resistenza del cavo CA è troppo alta. Sostituire il<br/>cavo di rete con un cavo di dimensioni maggiori</li> <li>Regolare il limite di protezione, se consentito dalla<br/>compagnia elettrica.</li> </ol>        |  |
| UN-G-V01 / 02                                                             | Tensione di rete insufficiente                        |                                                                                                    |  |
| OV-G-F01 / 02                                                             | Frequenza di rete eccessiva                           | <ol> <li>Utilizzare la funzione di definizione utente per regolare<br/>limite di protezione, se consentito dall'azienda elettrica.</li> </ol>                                                                                 |  |
| UN-G-F01 / 02                                                             | Frequenza di rete insufficiente                       |                                                                                                    |  |
| G-IMP                                                                     | Impedenza di rete eccessiva                           |                                                                                                    |  |
| NESSUNA RETE Nessuna tensione di rete                                     |                                                       | 1. Verificare i collegamenti e l'interruttore di rete.<br>2.Controllare la tensione di rete all'interno del terminale dell'inverter.                                                                                          |  |
| OV-DC01/02/03/04                                                          | Sovratensione CC                                      | 1. Ridurre il numero dei moduli in serie                                                                                                    |  |
| OV-BUS Sovratensione del bus CC                                           |                                                       |                                                                                                    |  |
| UN-BUS01 / 02                                                             | Tensione bus CC insufficiente                         | 2.Verificare il collegamento del induttore del inverter                                                                                                    |  |
| GRID-INTF01/02 Interferenza di rete                                       |                                                       |                                                                                                    |  |
| OV-G-I                                                                    | Corrente di rete eccessiva                            | 1. Riavviare l'inverter 2.Sostituire la scheda di<br>alimentazione                                                                                                    |  |
| IGBT-OV-I Sovracorrente IGBT                                              |                                                       |                                                                                                    |  |
| DC-INTF OV-DCA-I Sovracorrente in ingresso CC                             |                                                       | <ol> <li>Riavviare l'inverter</li> <li>Identificare e rimuovere la stringa in errore MPPT</li> <li>Sostituire la scheda di alimentazione</li> </ol>                                                                           |  |
| IGFOL-F                                                                   | Tracciamento corrente di rete non                     |                                                                                                    |  |
| IG-AD                                                                     | Errore di campionamento corrente di rete              | 1. Riavviare l'inverter o contattare l'installatore.                                                                                                    |  |
| OV-TEM Temperatura eccessiva                                              |                                                       | <ol> <li>Verificare la ventilazione circostante all'inverter.</li> <li>Verificare la presenza di luce solare diretta<br/>sull'inverter nella stagione calda.</li> </ol>                                                       |  |
| INI-FAULT                                                                 | Errore del sistema di inizializzazione                |                                                                                                    |  |
| DSP-B-GUASTO                                                              | Guasto di comunicazione tra DSP<br>principale e slave | 1. Riavviare l'inverter o contattare l'installatore.                                                                                                    |  |
| 12 Power-FAULT                                                            | Guasto dell'alimentazione 12V                         |                                                                                                    |  |
| PV ISO-PRO 01/02                                                          | Protezione dell'isolamento fotovoltaico               | <ol> <li>Rimuovere tutti gli ingressi CC, ricollegarli uno alla<br/>volta e riavviare l'inverter.</li> <li>Identificare la stringa che provoca l'errore e verificarn<br/>l'isolamento.</li> </ol>                             |  |

## 9. Risoluzione dei problemi

| Messaggio di allarme                                         | Descrizione del guasto                          | Soluzione                                                                                                    |  |
|--------------------------------------------------------------|-------------------------------------------------|----------------------------------------------------------------------------------------------------|--|
| ILeak-PRO<br>01/02/03/04                                     | Protezione dispersione di corrente              | 1. Verificare il collegamento CA e CC<br>2. Verificare il collegamento del cavo all'interno                                                                                                    |  |
| GUASTO-Contr.Relé                                            | Controllo relè non riuscito                     | 1. Diovasiero l'inverter o contettoro l'installatoro                                                                                                    |  |
| GUASTO-InCC                                                  | Iniezione di corrente CC elevata                |                                                                                                    |  |
| Auto-rilevamento AFCI<br>(modello con modulo<br>AFCI)        | Errore dell'auto-rilevamento del<br>modulo AFCI | 1. Riavviare l'inverter o contattare l'assistenza tecnica.                                                                                                    |  |
| Protezione da arco<br>elettrico (modello con<br>modulo AFCI) | Rilevazione arco elettrico nel circuito<br>CC   | <ol> <li>Controllare la connessione dell'inverter in caso di<br/>presenza di arco elettrico e riavviare l'inverter.</li> </ol>                                                                                                    |  |
| Schermo spento<br>con CC applicata                           | Danno interno all'inverter                      | <ol> <li>Non spegnere gli interruttori CC poiché<br/>potrebbero danneggiare l'inverter.</li> <li>Attendere la riduzione dell'irraggiamento solare e<br/>verificare che la corrente della stringa sia inferiore a<br/>0,5 A con un amperometro a clip, quindi disattivare gli<br/>interruttori CC.</li> <li>Eventuali danni provocati da operazioni errate non<br/>sono coperti dalla garanzia del dispositivo.</li> </ol> |  |

Tabella 9.1: Messaggi di errore e descrizione

#### NOTA BENE:

Se l'inverter visualizza uno dei messaggi di allarme elencati nella Tabella 9.1, spegnere l'inverter (consultare la sezione 6.2 per arrestare l'inverter) e attendere 5

minuti prima di riavviarlo (consultare la sezione 6.1 per avviare l'inverter). Se l'errore persiste, contattare il distributore locale o il centro di assistenza. Tenere a portata di mano le seguenti informazioni prima di procedere al contatto:

1. numero di serie dell'inverter trifase Solis;

- 2. distributore/rivenditore dell'inverter trifase Solis (se disponibile);
- 3. data di installazione;

- Ia descrizione del problema (ovvero il messaggio di allarme visualizzato sul display LCD e lo stato degli indicatori a LED; risultano utili anche altre letture reperite dal sotto-menu Informazioni (consultare la sezione 7.2).;
- 5. la configurazione del campo FV (ad esempio numero di pannelli, capacità dei pannelli, numero di stringhe ecc.);;
- 6. I propri riferimenti di contatto.

| Modello                                              | Solis-3P12K-4G                                                                                                    |
|------------------------------------------------------|----------------------------------------------------------------------------------------------------|
| Massima tensione di ingresso CC (Volt)               | 1000                                                                                                    |
| Tensione CC nominale (Volt)                          | 600                                                                                                    |
| Tensione di avvio (Volt)                             | 180                                                                                                    |
| Intervallo di tensione MPPT (Volt)                   | 160850                                                                                                    |
| Max. corrente di ingresso (A)                        | 22+22                                                                                                    |
| Max corrente di ingresso in corto circuito (A)       | 34,3 + 34,3                                                                                                    |
| Numero MPPT/Numero massimo di stringhe in ingresso   | 2/4                                                                                                    |
| Potenza nominale in uscita (Watt)                    | 12.000                                                                                                    |
| Max. potenza in uscita (Watt)                        | 13.200                                                                                                    |
| Max. potenza apparente in uscita (VA)                | 13.200                                                                                                    |
| Tensione di rete nominale (Volt)                     | 3/N/PE, 220/380, 230/400                                                                                                    |
| Corrente nominale in uscita (A)                      | 18,2 / 17,3                                                                                                    |
| Max. corrente in uscita (A)                          | 19, 1                                                                                                    |
| Fattore di potenza (alla potenza di uscita nominale) | >0,99 (0,8 in anticipo - 0,8 in ritardo)                                                                                                    |
| THDi (alla potenza di uscita nominale)               | < 1,5%                                                                                                    |
| Frequenza di rete nominale (Hertz)                   | 50/60                                                                                                    |
| Intervallo di frequenza di funzionamento (Hertz)     | 4555 o 5565                                                                                                    |
| Efficienza massima                                   | 98,7%                                                                                                    |
| Efficienza EU                                        | 98,1%                                                                                                    |
| Dimensioni                                           | 310 L * 563 A * 219 P (mm)                                                                                                    |
| Peso                                                 | 18,9 kg                                                                                                    |
| Topologia                                            | Senza trasformatore                                                                                                    |
| Autoconsumo (notte)                                  | < 1 W (notte)                                                                                                    |
| Intervallo temperatura ambiente di funzionamento     | -25 °C +60                                                                                                    |
| Umidità relativa                                     | 0 ~ 100%                                                                                                    |
| Protezione di ingresso                               | IP65                                                                                                    |
| Emissione di rumore (tipica)                         | <60 dBA                                                                                                    |
| Sistema di raffreddamento                            | Sistema di ventilazione ridondante intelligente                                                                                                    |
| Altitudine massima di funzionamento                  | 4.000 m                                                                                                    |
| Standard di connessione alla rete                    | VDE-AR-N 4105, VDE V 0124, VDE V 0126-1-1, UTE C15-<br>712-1, NRS 097-1-2, G98, G99,<br>EN 50549-1/-2, RD 1699, UNE 206006,<br>UNE 206007-1, IEC 61727 |
| Standard di sicurezza / EMC                          | IEC 62109-1/-2, IEC 62116 ,EN 61000-6-1/-2/-3/-4                                                                                                    |
| Collegamento CC                                      | Connettore MC4                                                                                                    |
| Collegamento CA                                      | Connessione rapida                                                                                                    |
| Schermo                                              | LCD, 2×20 c.                                                                                                    |
| Connessioni di comunicazione                         | RS485, Opzionale: Wi-Fi, GPRS                                                                                                    |
| Termini di garanzia                                  | 5 anni (estesa a 20 anni)                                                                                                    |

## 10. Specifiche

| Modello                                              | Solis-3P15K-4G                                                                                                    |
|------------------------------------------------------|----------------------------------------------------------------------------------------------------|
| Massima tensione di ingresso CC (Volt)               | 1000                                                                                                    |
| Tensione CC nominale (Volt)                          | 600                                                                                                    |
| Tensione di avvio (Volt)                             | 180                                                                                                    |
| Intervallo di tensione MPPT (Volt)                   | 160850                                                                                                    |
| Max. corrente di ingresso (A)                        | 22+22                                                                                                    |
| Max corrente di ingresso in corto circuito (A)       | 34,3 + 34,3                                                                                                    |
| Numero MPPT/Numero massimo di stringhe in ingresso   | 2/4                                                                                                    |
| Potenza nominale in uscita (Watt)                    | 15.000                                                                                                    |
| Max. potenza in uscita (Watt)                        | 16.500                                                                                                    |
| Max. potenza apparente in uscita (VA)                | 16.500                                                                                                    |
| Tensione di rete nominale (Volt)                     | 3/N/PE, 220/380, 230/400                                                                                                    |
| Corrente nominale in uscita (A)                      | 22,8 / 21,7                                                                                                    |
| Max. corrente in uscita (A)                          | 23,8                                                                                                    |
| Fattore di potenza (alla potenza di uscita nominale) | >0,99 (0,8 in anticipo - 0,8 in ritardo)                                                                                                    |
| THDi (alla potenza di uscita nominale)               | < 1,5%                                                                                                    |
| Frequenza di rete nominale (Hertz)                   | 50/60                                                                                                    |
| Intervallo di frequenza di funzionamento (Hertz)     | 4555 o 5565                                                                                                    |
| Efficienza massima                                   | 98,7%                                                                                                    |
| Efficienza EU                                        | 98,1%                                                                                                    |
| Dimensioni                                           | 310 L * 563 A * 219 P (mm)                                                                                                    |
| Peso                                                 | 18,9 kg                                                                                                    |
| Topologia                                            | Senza trasformatore                                                                                                    |
| Autoconsumo (notte)                                  | < 1 W (notte)                                                                                                    |
| Intervallo temperatura ambiente di funzionamento     | -25 °C +60                                                                                                    |
| Umidità relativa                                     | 0 ~ 100%                                                                                                    |
| Protezione di ingresso                               | IP65                                                                                                    |
| Emissione di rumore (tipica)                         | <60 dBA                                                                                                    |
| Sistema di raffreddamento                            | Sistema di ventilazione ridondante intelligente                                                                                                    |
| Altitudine massima di funzionamento                  | 4.000 m                                                                                                    |
| Standard di connessione alla rete                    | VDE-AR-N 4105, VDE V 0124, VDE V 0126-1-1, UTE C15-<br>712-1, NRS 097-1-2, G98, G99,<br>EN 50549-1/-2, RD 1699, UNE 206006,<br>UNE 206007-1, IEC 61727 |
| Standard di sicurezza / EMC                          | IEC 62109-1/-2, IEC 62116 ,EN 61000-6-1/-2/-3/-4                                                                                                    |
| Collegamento CC                                      | Connettore MC4                                                                                                    |
| Collegamento CA                                      | Connessione rapida                                                                                                    |
| Schermo                                              | LCD, 2×20 c.                                                                                                    |
| Connessioni di comunicazione                         | RS485, Opzionale: Wi-Fi, GPRS                                                                                                    |
| Termini di garanzia                                  | 5 anni (estesa a 20 anni)                                                                                                    |

| Modele         Solis-3P17X-43           Messima tensione dirgresso CC (Vol)         1000           Tensione CC cominale (Vol)         600           Tensione di avvio (Voli)         160           Intervalo di tensione MPPT (Vol)         160           Max. corrente di ingresso (A)         22+22           Max corrente di ingresso (A)         22+22           Max corrente di ingresso (A)         214           Potenza nominale in uscita (Vol)         117.000           Max. potenza in uscita (Vol)         117.000           Max. potenza apparente in uscita (Vol)         118.700           Max. potenza apparente in uscita (Vol)         25.8 / 24.6           Max. corrente in uscita (Vol)         25.8 / 24.6           Max. corrente in uscita (A)         25.8 / 24.6           Max. corrente in uscita (A)         25.0           Prequenza di ette nominale (Hotz)         5.090           Intervalo di fequenza di uscita nominale)         >0.90 (0,8 in antiopo - 0.8 in marco)           ThDi (alla potenza di uscita nominale)         >0.909 (0,8 in antiopo - 0.8 in marco)           ThDi (alla potenza di uscita nominale)         >0.909 (0,8 in antiopo - 0.8 in marco)           ThDi (alla potenza di uscita nominale)         >0.909 (0,8 in antiopo - 0.8 in marco)           ThDi (alla potenza di uscita nominale) <t< th=""><th></th><th></th></t<> |                                                      |                                                                                                    |
|----------------------------------------------------------------------------------------------------|------------------------------------------------------|----------------------------------------------------------------------------------------------------|
| Massimus turnishine di ingresso CC (voli)         1000           Tensione di avvio (Voli)         180           Intervalio di sovion (MPT (voli)         180           Mass. corrente di ingresso in corto dirulto (A)         24.22           Mass. corrente di ingresso in corto dirulto (A)         34.3 + 34.3           Numero MPTTNumero massimo di strighe in ingresso         2/4           Potenza nominale in usuta (Wat)         18.700           Mass. potenza in usuta (Wat)         18.700           Mass. potenza in usuta (Vol)         3/NPEF, 220/380, 230/400           Corrente di nuesta (Val)         3/NPEF, 220/380, 230/400           Corrente di nuesta (Val)         3/NPEF, 220/380, 230/400           Corrente nominale in usuta (VA)         2/0           Mass. potenza apparente in usuta (VA)         2/0           Fattore di potenza di usota nominale)         >0.99 (0,8 in antiopo- 08. n tradro)           Thefic di a potenza di usota nominale)         >0.99 (0,8 in antiopo- 08. n tradro)           Thefic di a potenza di usota nominale (Hetz)         50.69           Efficienza masima         98.7%           Efficienza massima         98.7%           Efficienza massima         310 L* 653 A* 219 P (mm)           Peso         19.8 kg           Topologia         310 L* 653 A* 219 P (mm)                                             | Modello                                              | Solis-3P17K-4G                                                                                                    |
| Tensione CC nominale (Volt)         600           Tensione di avvio (Volt)         180           Intervallo di tensione MPPT (Volt)         180850           Max. correte di ingresso (n. Onto di culto (A)         34.3.4.3.4.3           Numero MPPT/Numero massimo di stringhe in ingresso         2/4           Potenza nominale in uscita (Watt)         17.000           Max. potenza in uscita (Watt)         18.700           Tensione di ree nominale (Volt)         3/NUPE, 22038020400           Corrente nominale (Volt)         3/NUPE, 22038020400           Corrente nominale (Volt)         3/NUPE, 22038020400           Corrente nominale (Volt)         3/NUPE, 22038020400           Corrente nominale (Volt)         3/NUPE, 22038020400           Corrente nominale (Volt)         3/NUPE, 22038020400           Corrente nominale (Volt)         3/NUPE, 22038020400           Corrente nominale (Nat)         3/NUPE, 22038020400           Presuzezz ad mostina nominale         2/S, 0/S, 0/S, 0/S, 0/S, 0/S, 0/S, 0/S, 0                                                                                                    | Massima tensione di ingresso CC (Volt)               | 1000                                                                                                    |
| Tensione di avvio (Volt)         180           Intervalo di tensione MPPT (Volt)         160850           Max. corrette di ingresso (A)         22+22           Max corrette di ingresso in cotto (A)         34.3 + 34.3           Numero MPPT/Numero massimo di stringhe in ingresso         2/4           Potenza nominale in uscita (Vatt)         17.000           Max. potenza in uscita (Vatt)         18.700           Max. potenza in uscita (Vatt)         34.94 + 34.3           Max. potenza in uscita (Vatt)         18.700           Max. potenza in uscita (Vatt)         18.700           Tensione di rete nominale (Volt)         34.94 + 34.46           Max. corrente in uscita (A)         25.8/ 24.6           Max. corrente in uscita (A)         27.0           Fattore di potenza (uscita nominale)         >0.99 (0.8 in natepo- 0.8 in ritardo)           THDi (alla potenza di uscita nominale)         < 1.5%                                                                                                    | Tensione CC nominale (Volt)                          | 600                                                                                                    |
| Intervalio di tensione MPPT (Volt)         160850           Max. corrente di ingresso (A)         22+22           Max corrente di ingresso in coto circuto (A)         34,3 + 34,3           Numero MPPT/Numero massimo di stringhe in ingresso         214           Potenza noninale in usota (Watt)         110.000           Max. potenza in usota (Watt)         18,700           Max. potenza in usota (Watt)         18,700           Max. corrente in usota (Volt)         3/NPE,220/380, 230400           Corrente noninale in usota (A)         27,0           Fattore di potenza noninale in usota (A)         27,0           Fattore di potenza di usota noninale)         >0,99 (0,8 in antiopo. 0 in nitrato)           THDi (alla potenza di usota noninale)         >0,99 (0,8 in antiopo. 0 in nitrato)           THDi (alla potenza di usota noninale)         <0,99 (0,8 in antiopo. 0 in nitrato)                                                                                                    | Tensione di avvio (Volt)                             | 180                                                                                                    |
| Max. corrente di ingresso (A)         22+22           Max. corrente di ingresso in corto circuito (A)         34.3 + 34.3           Numero MPPT/Numero massimo di stringhe in ingresso         2/4           Potnaza nominale in usata (Watt)         17.000           Max. potenza in usata (Watt)         18.700           Max. potenza nominale in usata (VAt)         18.700           Corrente nominale in usata (A)         25.8 / 24.6           Max. corrente in usata (A)         27.0           Fatore di potenza di la potenza di usata nominale)         >0.99 (0,8 in anticopi - 0.8 in stardo)           THD (alla potenza di usata nominale)         <15%                                                                                                    | Intervallo di tensione MPPT (Volt)                   | 160850                                                                                                    |
| Max corrente di ingresso in corto circuito (A)         34,3 + 34,3           Numero MPPT/Numero massimo di stringhe in ingresso         2/4           Potenza nominale in usotia (Watt)         17.000           Max. potenza in usotia (Watt)         18.700           Max. potenza in usotia (Watt)         18.700           Tensione di rete nominale (Ivolt)         3/NPE-220:380, 230:400           Corrente nominale (Ivolt)         3/NPE-220:380, 230:400           Corrente nominale (Ivolt)         3/NPE-220:380, 230:400           Corrente nominale (Ivolt)         3/NPE-220:380, 230:400           Corrente nominale (Ivolt)         3/NPE-220:380, 230:400           Corrente nominale (Ivolt)         3/NPE-220:380, 230:400           Corrente nominale (Ivolt)         25,8 / 24,8           Max. corrente in usotia (A)         27,0           Fatore di potenza di usotia nominale)         <0,99 (0,8 in anticipo - 0,8 in itardo)                                                                                                    | Max. corrente di ingresso (A)                        | 22+22                                                                                                    |
| Numero MPPT/Numero massimo di stringhe in ingressio         2/4           Potenza nominale in uscita (Watt)         17.000           Max. potenza in uscita (Watt)         18.700           Tensione di rete nominale (Volt)         3/N/PE, 220/380, 230/400           Corrente nominale (Volt)         3/N/PE, 220/380, 230/400           Corrente nominale (Volt)         3/N/PE, 220/380, 230/400           Corrente nominale (Volt)         3/N/PE, 220/380, 230/400           Corrente nominale (Volt)         25.8 / 24.6           Max. corrente in uscita (A)         27.0           Fatore di potenza di uscita nominale)         < 1.5%                                                                                                    | Max corrente di ingresso in corto circuito (A)       | 34,3 + 34,3                                                                                                    |
| Potenza nominale in uscita (Watt)       17.000         Max. potenza in uscita (Watt)       18.700         Max. potenza in uscita (VA)       18.700         Tensione di rete nominale (Volt)       3/N/PE, 220/380, 230/400         Corrente nominale in uscita (A)       25.8 / 24.6         Max. corrente in uscita (A)       27.0         Fattore di potenza di lapotenza di uscita nominale)       >0.99 (0.8 in anticipo- 0.8 in ritardo)         THDi (alla potenza di uscita nominale)       < 1.5%                                                                                                    | Numero MPPT/Numero massimo di stringhe in ingresso   | 2/4                                                                                                    |
| Max. potenza in usoita (Watt)     18.700       Max. potenza apparente in usoita (VA)     18.700       Tensione di rete nominale (Volt)     3/N/PE, 220/380, 23/400       Corrente nominale in usoita (A)     25.8 / 24.6       Max. cortente in usoita (A)     27.0       Fattore di potenza (alla potenza di usoita nominale)     >0,99 (0.8 in anticipo - 0.8 in ritardo)       THD: (alla potenza di usoita nominale)     <1.5%                                                                                                    | Potenza nominale in uscita (Watt)                    | 17.000                                                                                                    |
| Max. potenza apparente in uscita (VA)     18.700       Tensione di rete nominale (Voti)     3/N/PE, 220/380, 230/400       Corrente nominale in uscita (A)     25.8 / 24.6       Max. corrente in uscita (A)     27.0       Fatore di potenza (alla potenza di uscita nominale)     >0.99 (0,8 in anticipo - 0.8 in intardo)       THDi (alla potenza di uscita nominale)     <1,5%                                                                                                    | Max. potenza in uscita (Watt)                        | 18.700                                                                                                    |
| Tensione di rete nominale (Volt)       3/NPE, 220380, 230/400         Corrente nominale in uscita (A)       25,8 / 24,6         Max. corrente in uscita (A)       27,0         Fattore di potenza di uscita nominale)       >0,99 (0,8 in anticipo - 0,8 in ritardo)         THD (alla potenza di uscita nominale)       < 1,5%                                                                                                    | Max. potenza apparente in uscita (VA)                | 18.700                                                                                                    |
| Corrente nominale in uscita (A)         25,8 / 24,6           Max. corrente in uscita (A)         27,0           Fattore di potenza (alla potenza di uscita nominale)         >0,99 (0,8 in anticipo - 0,8 in ritardo)           ThDi (alla potenza di uscita nominale)         < 1,5%                                                                                                    | Tensione di rete nominale (Volt)                     | 3/N/PE, 220/380, 230/400                                                                                                    |
| Max. corrente in uscita (A)       27,0         Fattore di potenza di uscita nominale)       >0,99 (0,8 in anticipo - 0,8 in ritardo)         THDi (alla potenza di uscita nominale)       < 1,5%                                                                                                    | Corrente nominale in uscita (A)                      | 25,8 / 24,6                                                                                                    |
| Fatore di potenza di uscita nominale)       >0.99 (0,8 in anticipo - 0,8 in ritardo)         THDi (alla potenza di uscita nominale)       < 1,5%                                                                                                    | Max. corrente in uscita (A)                          | 27,0                                                                                                    |
| THDi (alla potenza di uscita nominale)       < 1,5%                                                                                                    | Fattore di potenza (alla potenza di uscita nominale) | >0,99 (0,8 in anticipo - 0,8 in ritardo)                                                                                                    |
| Frequenza di rete nominale (Hertz)     50/60       Intervallo di frequenza di funzionamento (Hertz)     4555 o 5565       Efficienza massima     98,7%       Efficienza EU     98,1%       Dimensioni     310 L * 563 A * 219 P (mm)       Peso     19,8 kg       Topologia     Senza trasformatore       Autoconsumo (notte)     < 1 W (notte)                                                                                                    | THDi (alla potenza di uscita nominale)               | < 1,5%                                                                                                    |
| Intervallo di frequenza di funzionamento (Hertz)         4555 o 5565           Efficienza massima         98,7%           Efficienza EU         98,1%           Dimensioni         310 L*563 A*219 P (mm)           Peso         19,8 kg           Topologia         Senza trasformatore           Autoconsumo (notte)         < 1 W (notte)                                                                                                    | Frequenza di rete nominale (Hertz)                   | 50/60                                                                                                    |
| Efficienza massima       98,7%         Efficienza EU       98,1%         Dimensioni       310 L* 563 A* 219 P (mm)         Peso       19,8 kg         Topologia       Senza trasformatore         Autoconsumo (notte)       < 1 W (notte)                                                                                                    | Intervallo di frequenza di funzionamento (Hertz)     | 4555 o 5565                                                                                                    |
| Efficienza EU       98,1%         Dimensioni       310 L* 563 A* 219 P (mm)         Peso       19,8 kg         Topologia       Senza trasformatore         Autoconsumo (notte)       < 1 W (notte)                                                                                                    | Efficienza massima                                   | 98,7%                                                                                                    |
| Dimensioni       310 L* 563 A* 219 P (mm)         Peso       19,8 kg         Topologia       Senza trasformatore         Autoconsumo (notte)       < 1 W (notte)                                                                                                    | Efficienza EU                                        | 98,1%                                                                                                    |
| Peso       19,8 kg         Topologia       Senza trasformatore         Autoconsumo (notte)       < 1 W (notte)                                                                                                    | Dimensioni                                           | 310 L * 563 A * 219 P (mm)                                                                                                    |
| Topologia       Senza trasformatore         Autoconsumo (notte)       < 1 W (notte)                                                                                                    | Peso                                                 | 19,8 kg                                                                                                    |
| Autoconsumo (notte)       < 1 W (notte)                                                                                                    | Topologia                                            | Senza trasformatore                                                                                                    |
| Intervallo temperatura ambiente di funzionamento       -25 °C +60 ° C         Umidità relativa       0 ~ 100%         Protezione di ingresso       IP65         Emissione di rumore (tipica)       <60 dBA                                                                                                    | Autoconsumo (notte)                                  | < 1 W (notte)                                                                                                    |
| Umidità relativa       0 ~ 100%         Protezione di ingresso       IP65         Emissione di rumore (tipica)       <60 dBA                                                                                                    | Intervallo temperatura ambiente di funzionamento     | -25 °C +60 ° C                                                                                                    |
| Protezione di ingresso       IP65         Emissione di rumore (tipica)       <60 dBA                                                                                                    | Umidità relativa                                     | 0 ~ 100%                                                                                                    |
| Emissione di rumore (tipica)       <60 dBA                                                                                                    | Protezione di ingresso                               | IP65                                                                                                    |
| Sistema di raffreddamento       Sistema di ventilazione ridondante intelligente         Altitudine massima di funzionamento       4.000 m         Standard di connessione alla rete       VDE-AR-N 4105, VDE V 0126-1-1, UTE C15-712-1, NRS 097-1-2, G98, G99, EN 50549-1/-2, RD 1699, UNE 206006, UNE 206007, IEC 61727         Standard di sicurezza / EMC       IEC 62109-1/-2, IEC 62116, EN 61000-6-1/-2/-3/-4         Collegamento CC       Connessione rapida         Schermo       LCD, 2x20 c.         Connessioni di comunicazione       RS485, Opzionale: Wi-Fi, GPRS         Termini di garanzia       5 anni (estesa a 20 anni)                                                                                                    | Emissione di rumore (tipica)                         | <60 dBA                                                                                                    |
| Altitudine massima di funzionamento       4.000 m         Standard di connessione alla rete       VDE-AR-N 4105, VDE V 0124, VDE V 0126-1-1, UTE C15-712-1, NRS 097-1-2, G98, G99, EN 50549-1/-2, RD 1699, UNE 206006, UNE 206007-1, IEC 61727         Standard di sicurezza / EMC       IEC 62109-1/-2, IEC 62116, EN 61000-6-1/-2/-3/-4         Collegamento CC       Connessione rapida         Schermo       LCD, 2x20 c.         Connessioni di comunicazione       RS485, Opzionale: Wi-Fi, GPRS         Termini di garanzia       5 anni (estesa a 20 anni)                                                                                                    | Sistema di raffreddamento                            | Sistema di ventilazione ridondante intelligente                                                                                                    |
| Standard di connessione alla rete     VDE-AR-N 4105, VDE V 0124, VDE V 0126-1-1, UTE C15-712-1, NRS<br>097-1-2, G98, G99,<br>EN 50549-1/-2, RD 1699, UNE 206006,<br>UNE 206007-1, IEC 61727       Standard di sicurezza / EMC     IEC 62109-1/-2, IEC 62116, EN 61000-6-1/-2/-3/-4       Collegamento CC     Connestione MC4       Collegamento CA     Connessione rapida       Schermo     LCD, 2x20 c.       Connessioni di comunicazione     RS485, Opzionale: Wi-Fi, GPRS       Termini di garanzia     5 anni (estesa a 20 anni)                                                                                                    | Altitudine massima di funzionamento                  | 4.000 m                                                                                                    |
| Standard di sicurezza / EMC     IEC 62109-1/-2, IEC 62116, EN 61000-6-1/-2/-3/-4       Collegamento CC     Connestione MC4       Collegamento CA     Connessione rapida       Schermo     LCD, 2x20 c.       Connessioni di comunicazione     RS485, Opzionale: Wi-Fi, GPRS       Termini di garanzia     5 anni (estesa a 20 anni)                                                                                                    | Standard di connessione alla rete                    | VDE-AR-N 4105, VDE V 0124, VDE V 0126-1-1, UTE C15-712-1, NRS<br>097-1-2, G98, G99,<br>EN 50549-1/-2, RD 1699, UNE 206006,<br>UNE 206007-1, IEC 61727 |
| Collegamento CC     Connettore MC4       Collegamento CA     Connessione rapida       Schermo     LCD, 2x20 c.       Connessioni di comunicazione     RS485, Opzionale: Wi-Fi, GPRS       Termini di garanzia     5 anni (estesa a 20 anni)                                                                                                    | Standard di sicurezza / EMC                          | IEC 62109-1/-2, IEC 62116 ,EN 61000-6-1/-2/-3/-4                                                                                                    |
| Collegamento CA     Connessione rapida       Schermo     LCD, 2x20 c.       Connessioni di comunicazione     RS485, Opzionale: Wi-Fi, GPRS       Termini di garanzia     5 anni (estesa a 20 anni)                                                                                                    | Collegamento CC                                      | Connettore MC4                                                                                                    |
| Schermo     LCD, 2x20 c.       Connessioni di comunicazione     RS485, Opzionale: Wi-Fi, GPRS       Termini di garanzia     5 anni (estesa a 20 anni)                                                                                                    | Collegamento CA                                      | Connessione rapida                                                                                                    |
| Connessioni di comunicazione     RS485, Opzionale: Wi-Fi, GPRS       Termini di garanzia     5 anni (estesa a 20 anni)                                                                                                    | Schermo                                              | LCD, 2×20 c.                                                                                                    |
| Termini di garanzia 5 anni (estesa a 20 anni)                                                                                                    | Connessioni di comunicazione                         | RS485, Opzionale: Wi-Fi, GPRS                                                                                                    |
|                                                                                                    | Termini di garanzia                                  | 5 anni (estesa a 20 anni)                                                                                                    |

## 10. Specifiche

| Modello                                              | Solis-3P20K-4G                                                                                                    |
|------------------------------------------------------|----------------------------------------------------------------------------------------------------|
| Massima tensione di ingresso CC (Volt)               | 1000                                                                                                    |
| Tensione CC nominale (Volt)                          | 600                                                                                                    |
| Tensione di avvio (Volt)                             | 180                                                                                                    |
| Intervallo di tensione MPPT (Volt)                   | 160850                                                                                                    |
| Max. corrente di ingresso (A)                        | 22+22                                                                                                    |
| Max corrente di ingresso in corto circuito (A)       | 34,3 + 34,3                                                                                                    |
| Numero MPPT/Numero massimo di stringhe in ingresso   | 2/4                                                                                                    |
| Potenza nominale in uscita (Watt)                    | 20.000                                                                                                    |
| Max. potenza in uscita (Watt)                        | 22.000                                                                                                    |
| Max. potenza apparente in uscita (VA)                | 22.000                                                                                                    |
| Tensione di rete nominale (Volt)                     | 3/N/PE, 220/380, 230/400                                                                                                    |
| Corrente nominale in uscita (A)                      | 30,4 / 28,9                                                                                                    |
| Max. corrente in uscita (A)                          | 31,8                                                                                                    |
| Fattore di potenza (alla potenza di uscita nominale) | >0,99 (0,8 in anticipo - 0,8 in ritardo)                                                                                                    |
| THDi (alla potenza di uscita nominale)               | < 1,5%                                                                                                    |
| Frequenza di rete nominale (Hertz)                   | 50/60                                                                                                    |
| Intervallo di frequenza di funzionamento (Hertz)     | 4555 o 5565                                                                                                    |
| Efficienza massima                                   | 98,7%                                                                                                    |
| Efficienza EU                                        | 98,1%                                                                                                    |
| Dimensioni                                           | 310 L * 563 A * 219 P (mm)                                                                                                    |
| Peso                                                 | 19,8 kg                                                                                                    |
| Topologia                                            | Senza trasformatore                                                                                                    |
| Autoconsumo (notte)                                  | < 1 W (notte)                                                                                                    |
| Intervallo temperatura ambiente di funzionamento     | -25 °C +60                                                                                                    |
| Umidità relativa                                     | 0 ~ 100%                                                                                                    |
| Protezione di ingresso                               | IP65                                                                                                    |
| Emissione di rumore (tipica)                         | <60 dBA                                                                                                    |
| Sistema di raffreddamento                            | Sistema di ventilazione ridondante intelligente                                                                                                    |
| Altitudine massima di funzionamento                  | 4.000 m                                                                                                    |
| Standard di connessione alla rete                    | VDE-AR-N 4105, VDE V 0124, VDE V 0126-1-1, UTE C15-<br>712-1, NRS 097-1-2, G98, G99,<br>EN 50549-1/-2, RD 1699, UNE 206006,<br>UNE 206007-1, IEC 61727 |
| Standard di sicurezza / EMC                          | IEC 62109-1/-2, IEC 62116 ,EN 61000-6-1/-2/-3/-4                                                                                                    |
| Collegamento CC                                      | Connettore MC4                                                                                                    |
| Collegamento CA                                      | Connessione rapida                                                                                                    |
| Schermo                                              | LCD, 2×20 c.                                                                                                    |
| Connessioni di comunicazione                         | RS485, Opzionale: Wi-Fi, GPRS                                                                                                    |
| Termini di garanzia                                  | 5 anni (estesa a 20 anni)                                                                                                    |

| Modello                                              | Solis-3P10K-4G-LV                                                                                    |
|------------------------------------------------------|----------------------------------------------------------------------------------------------------|
| Massima tensione di ingresso CC (Volt)               | 1000                                                                                                 |
| Tensione CC nominale (Volt)                          | 330                                                                                                  |
| Tensione di avvio (Volt)                             | 180                                                                                                  |
| Intervallo di tensione MPPT (Volt)                   | 160500                                                                                               |
| Max. corrente di ingresso (A)                        | 22+22                                                                                                |
| Max corrente di ingresso in corto circuito (A)       | 34,3 + 34,3                                                                                          |
| Numero MPPT/Numero massimo di stringhe in ingresso   | 2/4                                                                                                  |
| Potenza nominale in uscita (Watt)                    | 10.000                                                                                               |
| Max. potenza in uscita (Watt)                        | 11.000*                                                                                              |
| Max. potenza apparente in uscita (VA)                | 11.000*                                                                                              |
| Tensione di rete nominale (Volt)                     | 3/PE ~ 208/220/240                                                                                   |
| Corrente nominale in uscita (A)                      | 26,2                                                                                                 |
| Max. corrente in uscita (A)                          | 28,8                                                                                                 |
| Fattore di potenza (alla potenza di uscita nominale) | >0,99 (0,8 in anticipo - 0,8 in ritardo)                                                             |
| THDi (alla potenza di uscita nominale)               | < 1,5%                                                                                               |
| Frequenza di rete nominale (Hertz)                   | 50/60                                                                                                |
| Intervallo di frequenza di funzionamento (Hertz)     | 4555 o 5565                                                                                          |
| Efficienza massima                                   | 98,0%                                                                                                |
| Efficienza EU                                        | 97,5%                                                                                                |
| Dimensioni                                           | 310 L * 563 A * 219 P (mm)                                                                           |
| Peso                                                 | 19,8 kg                                                                                              |
| Topologia                                            | Senza trasformatore                                                                                  |
| Autoconsumo (notte)                                  | < 1 W (notte)                                                                                        |
| Intervallo temperatura ambiente di funzionamento     | -25 °C +60 ° C                                                                                       |
| Umidità relativa                                     | 0 ~ 100%                                                                                             |
| Protezione di ingresso                               | IP65                                                                                                 |
| Emissione di rumore (tipica)                         | <60 dBA                                                                                              |
| Sistema di raffreddamento                            | Sistema di ventilazione ridondante intelligente                                                      |
| Altitudine massima di funzionamento                  | 4.000 m                                                                                              |
| Standard di connessione alla rete                    | VDE-AR-N 4105, VDE V 0124, VDE V 0126-1-1, EN 50549-1 / -2, RD<br>1699, UL 1741, UL 1741SA, IEE 1547 |
| Standard di sicurezza / EMC                          | IEC 62109-1/-2, IEC 62116 ,EN 61000-6-1/-2/-3/-4                                                     |
| Collegamento CC                                      | Connettore MC4                                                                                       |
| Collegamento CA                                      | Connessione rapida                                                                                   |
| Schermo                                              | LCD, 2x20 c.                                                                                         |
| Connessioni di comunicazione                         | RS485, Opzionale: Wi-Fi, GPRS                                                                        |
| Termini di garanzia                                  | 5 anni (estesa a 20 anni)                                                                            |
|                                                      |                                                                                                    |

\*: 10000 per il Belgio con standard di rete C10/C11